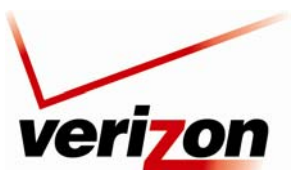

03/24/09 - DRAFT Verizon FiOS Router (Model 9100EM)

User Guide

# **12.2 Network Connections**

Your Router supports various local area network (LAN) and wide area network (WAN, on Internet) connections via Ethernet or coaxial cables. The Network Connections screen is used to configure the various parameters of the Router's network and Internet connections, and to create new connections.

To edit your connection settings, from the top navigation menu, select **My Network.** Next, select **Network Connections** in the left submenu. The following screen appears.

Determine which screen you are viewing by looking at the buttons on the bottom of the page. If the third button from the left displays **Advanced**, as shown below, this means you are viewing the basic Network Connections screen. Conversely, if the third button from the left displays **Basic**, this means you are viewing the advanced Network Connections screen. To go to the basic screen, click the **Basic** button.

For example, to go to the advanced Network Connections screen, click the Advanced button.

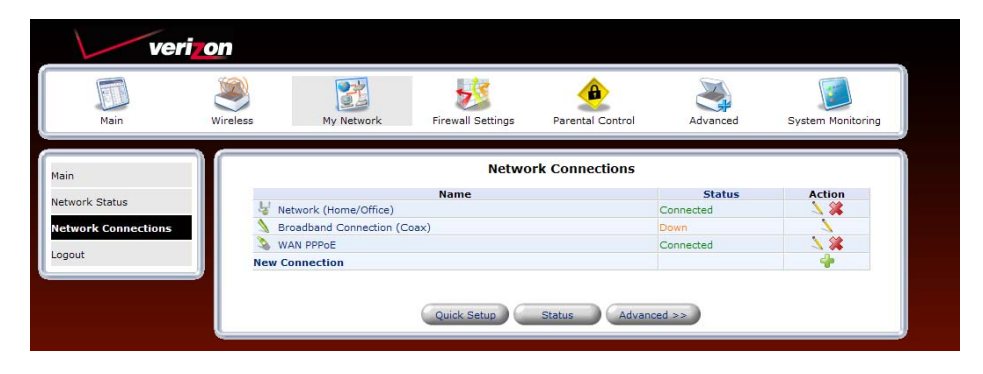

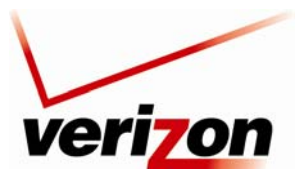

### Verizon FiOS Router (Model 9100EM)

User Guide

The advanced Network Connections screen displays additional links that allow you to access various connection settings in your Router. The following sections describe the different network connections available in the Router, as well as the connection types that can be created.

| veri                | on        |                       |                   |                  |                   |                   |
|---------------------|-----------|-----------------------|-------------------|------------------|-------------------|-------------------|
| Main                | Wireless  | My Network            | Firewall Settings | Parental Control | Advanced          | System Monitoring |
| Main                |           |                       | Netwo             | rk Connections   |                   |                   |
| Network Status      | E         | 1.00                  | Name              |                  | Status            | Action            |
| Notwork Connections | Net Net   | Vetwork (Home/Office) |                   |                  | cted              | <u></u>           |
| Network connections |           | Ethernet Switch       |                   | 1 Port           | 1 Ports Connected |                   |
| Logout              | ล         | Wireless 802.11g Acc  | ess Point         | Conne            | cted              | × *               |
|                     | Sec. Sec. | adband Connection (Et | hernet)           | Conne            | cted              | X                 |
|                     | S Bro     | adband Connection (C  | oax)              | Down             |                   | 7                 |
|                     | 💊 wa      | N PPPoE               |                   | Conne            | cted              | N 🗱 🖉             |
|                     | New Co    | nnection              |                   |                  |                   | 4                 |

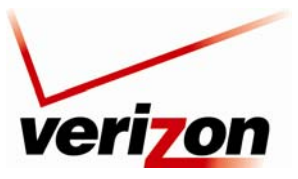

Verizon FiOS Router (Model 9100EM)

User Guide

# 12.2.1 Network (Home/Office) Properties

In the **Network Connections** screen, click the **Network (Home/Office)** link to access the Router's local network properties. The Network (Home/Office) connection is a bridge that is used to combine several network devices under one single "virtual network." For example, a home/office network can be created that includes your Ethernet Switch as well as your Wireless computers. Network (Home/Office) is the Router's default setting.

At this screen, do any of the following:

- Click the Ethernet Switch link to edit the Router's Ethernet Switch properties.
- Click the **Coax** link to edit the Router's Coax properties.
- Click the Wireless 802.11g Access Point link to edit the Router's Wireless 802.11g Access Point properties.
- Click the IP Address Distribution link to access the Router's IP Address Distribution settings.

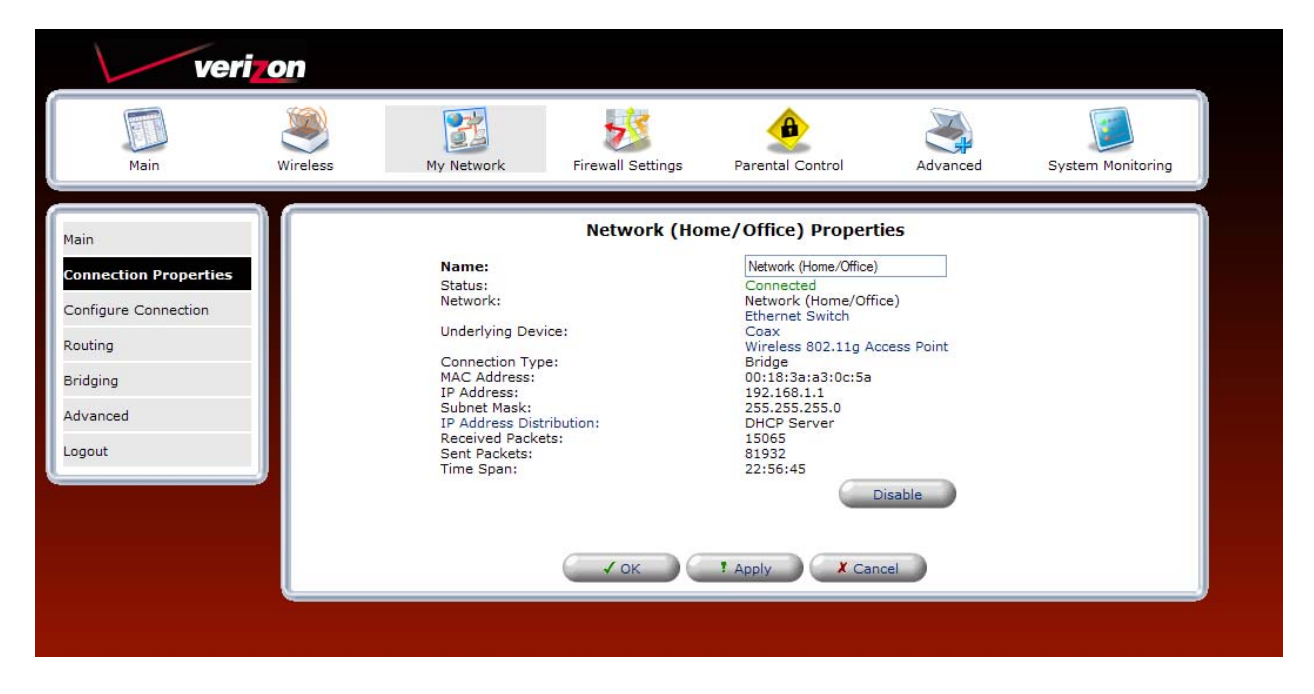

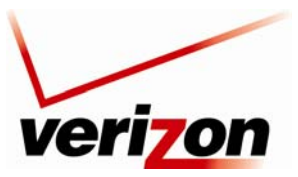

Verizon FiOS Router (Model 9100EM)

User Guide

## 12.2.1.1 COAX

If you click the **Coax** link in the **Network (Home/Office) Properties** screen, the following screen appears. View the coax properties in this screen. If you change the connection name, click **Apply** to save the changes. Then, click **OK** to return to the **Network Connections** screen.

| veri                                                            | on       |                                                                                       |                   |                  |                             |                   |
|-----------------------------------------------------------------|----------|---------------------------------------------------------------------------------------|-------------------|------------------|-----------------------------|-------------------|
| Main                                                            | Wireless | My Network                                                                            | Firewall Settings | Parental Control | Advanced                    | System Monitoring |
| Main<br>Connection Properties<br>Configure Connection<br>Logout |          | Name:<br>Status:<br>Network:<br>Connection Type:<br>Received Packets<br>Sent Packets: | Соа               | x Properties     | ce)<br>xx (MOCA)<br>Disable |                   |

## **Configure Connection (Coax)**

If you select **Configure Connection** from the left submenu, the following screen appears. In this screen, you can do any of the following:

- Enter the desired properties for the coax connection, and then click **Apply** to save the settings.
- Click the View Coax Node Detailed Stats link to view the Coax statistics page
- Click the **Go to Coax Stat** link to view the coax statistics

| Veri<br>Main                                            | Vireless | My Network                                                                     | Firewall Settings | Parental Control                                                               | Advanced        | System Monitoring |
|---------------------------------------------------------|----------|--------------------------------------------------------------------------------|-------------------|--------------------------------------------------------------------------------|-----------------|-------------------|
| Main                                                    |          |                                                                                | Cor               | figure Coax                                                                    |                 |                   |
| Connection Properties<br>Configure Connection<br>Logout |          | General<br>Device Name:<br>Status:<br>Schedule:<br>Network:<br>Connection Type | 1                 | LAN-en2210<br>Down<br>Always V<br>Network (Home/Office)<br>Multimedia over Coi | ax (MOCA)       |                   |
| 1                                                       |          | MOCA Settings<br>Vendor ID:<br>Channel:                                        |                   | WESTELL<br>15 (1150 MHz)                                                       | ~               |                   |
|                                                         |          | MOCA Privacy:<br>Password:                                                     |                   | Enabled<br>66947388374966                                                      |                 |                   |
|                                                         |          | CM Ratio:<br>Go to Coax Stats                                                  |                   | O Network<br>Coordinator                                                       | 🔿 Client 💿 Auto |                   |
|                                                         |          |                                                                                | и ок              | ! Apply                                                                        | icel            |                   |

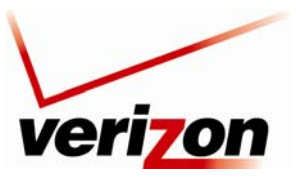

Verizon FiOS Router (Model 9100EM)

User Guide

## Go to Coax Stats

If you clicked the **Go to Coax Stats** link in the **Configure Coax** screen, the following screen appears. This screen displays the Tx/Rx rate between the Router and other devices or nodes in a MoCA network. View the information in this screen, and then click **Close** to return to the **Configure Coax** screen.

| Main                 | Wireless My Net                                         | vork   | Firewall Se | ettings  | Parental Con                      | trol     | Advanced | Syste    | m Monitoring |
|----------------------|---------------------------------------------------------|--------|-------------|----------|-----------------------------------|----------|----------|----------|--------------|
| 1                    |                                                         |        |             | Coa      | x Stats                           |          |          |          |              |
| bax Connection Stats | Coax Settings<br>Channel:<br>MOCA Privacy:<br>Password: |        |             |          | 1150 MHz<br>Disabled<br>669473883 | 74966    |          |          |              |
|                      | Coax Stats                                              | Douton | Davica 1    | Davisa 2 | Davisa 2                          | Davica 4 | Davica F | Davisa 6 | Davisa 7     |
|                      | MAC Address                                             | NIA    | Device 1    | N/A      | N/A                               | N/A      | Device 5 | N/A      | N/A          |
|                      | IR Address                                              | N/A    | N/A         | N/A      | N/A                               | N/A      | N/A      | N/A      | N/A          |
|                      | Pouter                                                  | N/A    | N/A         | N/A      | N/A                               | N/A      | N/A      | N/A      | N/A          |
|                      | Device 1                                                | N/A    | N/A         | N/A      | N/A                               | N/A      | N/A      | N/A      | N/A          |
|                      | Device 2                                                | N/A    | N/A         | N/A      | N/A                               | N/A      | N/A      | N/A      | N/A          |
|                      | Device 3                                                | N/A    | N/A         | N/A      | N/A                               | N/A      | N/A      | N/A      | N/A          |
|                      | Device 4                                                | N/A    | N/A         | N/A      | N/A                               | N/A      | N/A      | N/A      | N/A          |
|                      | Device 5                                                | N/A    | N/A         | N/A      | N/A                               | N/A      | N/A      | N/A      | N/A          |
|                      | Device 6                                                | N/A    | N/A         | N/A      | N/A                               | N/A      | N/A      | N/A      | N/A          |
|                      |                                                         |        | 1970/201    | 10000    | 10.00                             |          |          |          |              |

## 12.2.1.2 Ethernet Switch Properties

For example, if you click the **Ethernet Switch** link in the **Network (Home/Office) Properties** screen, the following screen appears. View the properties in this screen. If you change the connection name, click **Apply** to save the changes. Then, click **OK** to return to the **Network Connections** screen.

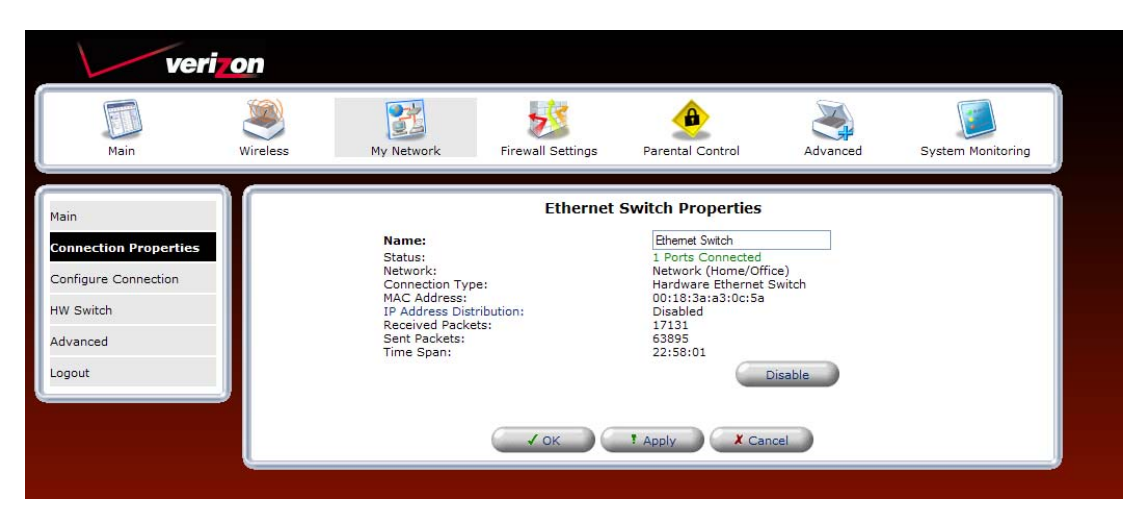

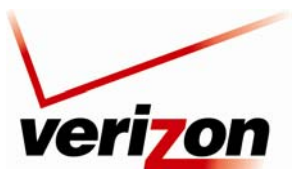

Verizon FiOS Router (Model 9100EM)

User Guide

## 12.2.1.3 Wireless 802.11g Access Point

To view the wireless access properties, in the **Network (Home/Office) Properties** screen, click the **Wireless 802.11g Access Point** link. The following screen appears. View the wireless properties in this screen. If you change the connection name, click **Apply** to save the changes. Click **OK** to return to the **Network Connections** screen.

| veri                                                                     | on       |                                                                                 |                   |                                                                                                    |                    |                   |
|--------------------------------------------------------------------------|----------|---------------------------------------------------------------------------------|-------------------|----------------------------------------------------------------------------------------------------|--------------------|-------------------|
| Main                                                                     | Wireless | My Network                                                                      | Firewall Settings | Parental Control                                                                                                    | Advanced           | System Monitoring |
| Main<br>Connection Properties<br>Configure Connection                    |          | Name:<br>Status:<br>Network:<br>Connection Typ<br>MAC Address:                  | Wireless 802.11   | g Access Point Prop<br>Wireless 802.11g Acce<br>Connected<br>Network (Home/Offi<br>Wireless 802.11g Ac<br>00:21:19:4e | ce)<br>ccess Point |                   |
| Wireless Status<br>Basic Security Settings<br>Advanced Security Settings |          | IP Address Dist<br>Encryption:<br>Received Packe<br>Sent Packets:<br>Time Span: | ribution:<br>ets: | Disabled<br>WEP<br>1435<br>10670<br>19:51:09                                                                          |                    |                   |
| Advanced<br>Logout                                                       | J        |                                                                                 | ( ✓ ОК            | ? Apply X Car                                                                                                    | icel               |                   |

## **Configure Connection—Wireless 802.11g Access Point**

If you select **Configure Connection** from the left submenu, the following screen appears. Configure your wireless access point properties, and then click **Apply** to save the settings. Refer to section 11, "Wireless," for details on the following wireless features listed in the left submenu of this screen.

- Wireless Status
- Basic Security Settings
- Advanced Security Settings
- Device List
- Advanced

| veri                                                                     | on       |                                                             |                   |                                                       |                     |                   |
|--------------------------------------------------------------------------|----------|-------------------------------------------------------------|-------------------|-------------------------------------------------------|---------------------|-------------------|
| Main                                                                     | Wireless | My Network                                                  | Firewall Settings | Parental Control                                      | Advanced            | System Monitoring |
| Main                                                                     |          | _                                                           | Configure Wirele  | ess 802.11g Access                                    | 5 Point             |                   |
| Connection Properties Configure Connection                               |          | General<br>Device Name:<br>Status:<br>Schedule:<br>Network: |                   | ath0<br>Connected<br>Always 💌<br>Network (Home/Office | )                   |                   |
| Wireless Status<br>Basic Security Settings<br>Advanced Security Settings |          | Connection Typ<br>Physical Addre<br>MTU:                    | e:<br>ss:         | Wireless 802.11g A<br>00:21:63:22:19:de<br>Automatic  | ccess Point<br>1500 |                   |
| Device List                                                              |          |                                                             | С и ок            | t Apply                                               | ncel                |                   |
| Logout                                                                   |          |                                                             |                   |                                                       |                     |                   |

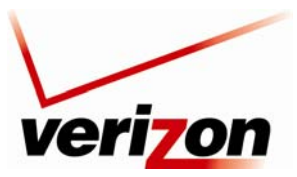

Verizon FiOS Router (Model 9100EM)

User Guide

## 12.2.1.4 IP Address Distribution

If you click the **IP Address Distribution** link in the **Network (Home/Office) Properties** screen, the following screen appears. This screen allows you to access your Router's DHCP settings. See section 15.27 for details on DHCP settings.

| veri                    | on       |                               |                        |                              |                                                 |                   |  |  |  |
|-------------------------|----------|-------------------------------|------------------------|------------------------------|-------------------------------------------------|-------------------|--|--|--|
| Main                    | Wireless | My Network                    | Firewall Settings      | Parental C                   | Control Advanced                                | System Monitoring |  |  |  |
| Main                    |          | IP Address Distribution       |                        |                              |                                                 |                   |  |  |  |
| IP Address Distribution |          | Name<br>Network (Home/Office) | Service<br>DHCP Server | Subnet Mask<br>255.255.255.0 | Dynamic IP Range<br>192.168.1.1 - 192.168.1.254 | Action            |  |  |  |
| Logout                  |          | (                             | € Close                | Connection List              | Access Control                                  |                   |  |  |  |

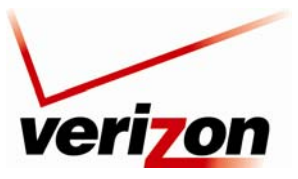

Verizon FiOS Router (Model 9100EM)

User Guide

# **12.2.2 Broadband Connection (Ethernet)**

The Router's Broadband Connection types describe the interface used to connect your Router to your broadband network. Broadband Connection (Ethernet) means that Ethernet is the hardware used to connect the Router to the Internet. By factory default, Broadband Connection (Ethernet) is Disabled in the Router. However, you can Enable this connection type. To Enable Broadband Connection (Ethernet) you must (1) connect your Router to your existing network device using an Ethernet cable, as described in section 5.1, and (2) configure your Router's network connection settings for the physical connection type.

**NOTE:** After you have installed the Router to your network and turned on the Router, it will automatically detect which connection protocol type is being used.

In this example, the Router is connected to the broadband network using the Router's **WAN** port. Remember, when you use the Router's **WAN** port, you must also configure the Router's network connection settings.

To configure the Router's network connection settings, click the **My Network** icon in the top navigation menu, and then click **Network Connections** in the left submenu. In the **Network Connections** screen, click the **Broadband Connection (Ethernet)** link.

| Main               | Wireless My Network Firewall Setting | gs Parental Control | Advanced | System Monitoring |
|--------------------|--------------------------------------|---------------------|----------|-------------------|
| in                 | Ne                                   | twork Connections   |          |                   |
| etwork Status      | Name                                 |                     | Status   | Action            |
| etwork Status      | Vetwork (Home/Office)                | Connecte            | ed       | <u> </u>          |
| etwork Connections | 💧 Coax                               | Down                |          | <u>\</u>          |
|                    | Sethernet Switch                     | 1 Ports C           | onnected | 1                 |
| gout               | Wireless 802.11g Access Point        | Connecte            | d        | N 🗱 🖉             |
|                    | Broadband Connection (Ethernet)      | Connecte            | ed .     | 1                 |
|                    | Broadband Connection (Coax)          | Down                |          | 1                 |
|                    | S WAN PPPOE                          | Connecte            | d        | N 🗱 👘             |
|                    | New Connection                       |                     |          | 4                 |

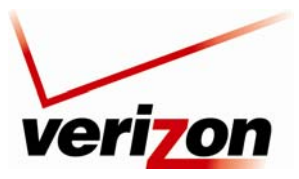

Verizon FiOS Router (Model 9100EM)

User Guide

The following screen appears. View the connection setting properties in this screen. If you change the connection name, click **Apply** to save the changes.

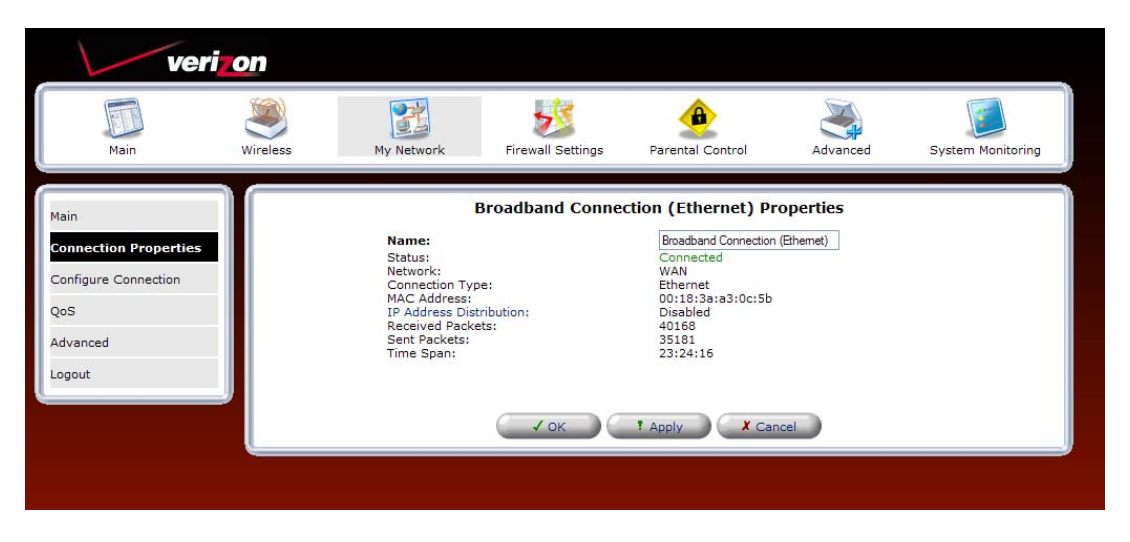

## 12.2.2.1 Configure Connection—Broadband Connection Ethernet

In the **Broadband Connection (Ethernet) Properties** screen, select **Configure Connection** in the left submenu. The following screen appears. Next, click the **Quick Setup** button.

| ver                                                                             | on       |                                                                                                    |                                 |                                                                            |                 | _                 |
|---------------------------------------------------------------------------------|----------|----------------------------------------------------------------------------------------------------|---------------------------------|----------------------------------------------------------------------------|-----------------|-------------------|
| Main                                                                            | Wireless | My Network                                                                                            | Firewall Settings               | Parental Control                                                           | Advanced        | System Monitoring |
| Main<br>Connection Properties<br><b>Configure Connection</b><br>QoS<br>Advanced |          | General<br>Device Name:<br>Status:<br>Schedule:<br>Network:<br>Connection Ty<br>Physical Addr<br>MTU: | Configure Broadb<br>pe:<br>ess: | eth1<br>Connected<br>Nways<br>WAN<br>Ethernet<br>00 : 18 : 3a<br>Automatic | thernet)<br>    |                   |
| Logout                                                                          |          | ( ✓ ок                                                                                                | T Apply                         | X Cancel Quick S                                                           | ietup) 🕜 Refres | h                 |

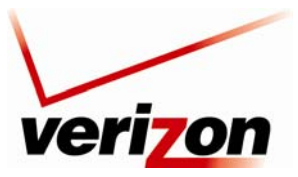

Verizon FiOS Router (Model 9100EM)

User Guide

The following screen appears. Select **Ethernet** from the **WAN Interface** drop-down list. Selecting **Ethernet** Enables the **WAN** port on the rear of your Router. When the WAN port is Enabled, this means you are connecting from the **WAN** port on the Router to another device on your network, for Internet access. Click **Apply** to save the settings.

**NOTE:** Verizon provides the protocol mode for your connection to the Internet. Depending on your connection type, a login user name and password may be required. These values are provided by Verizon.

| Main                          | Wireless | My Network                                                                                                    | Firewall Settings                                                                                                    | Parental Control                                                                                                    | Advanced               | System Monitoring |
|-------------------------------|----------|----------------------------------------------------------------------------------------------------|----------------------------------------------------------------------------------------------------|----------------------------------------------------------------------------------------------------|------------------------|-------------------|
| Main<br>Quick Setup<br>Logout |          | Broadband Co<br>WAN Interface<br>Internet Conn<br>Broadband Co<br>Protocol Mode<br>Continue<br>Broadba<br>Current Protoc<br>Name:<br>Status:<br>IP Address:<br>DNS Server<br>Login User Na<br>Login User Na<br>Login Jasswoi<br>Click Here for A | Q<br>nnection Device<br>e:<br>ections<br>nnection Protocol<br>wide and Protocol detect<br>nd Detect Default:<br>col Type:<br>v:<br>me:<br>rd:<br>dvanced Settings<br>Press the Refrest<br>Vok (1 Apple) | Auto AUTO DETECTION<br>Auto AUTO DETECTION<br>AUTO DETECTION<br>MONCA<br>Auto<br>Automatic IP (DHCP) •<br>Point-to-Point Protoco<br>WAN PPPOE<br>WAN PPPOE<br>WAN PPPOE<br>Unif-90.1<br>10.16.90.1<br>10.16.10<br>10.16.10<br>10.16.10<br>10.10<br>10.10<br>10.10<br>10.10<br>10.10<br>10.10<br>10.10<br>10.10<br>10.10<br>10.10<br>10.10<br>10.10<br>10.10<br>10.10<br>10.10<br>10.10<br>10.10<br>10.10<br>10.10<br>10.10 | viol over Ethernet (PF | PPoE)             |

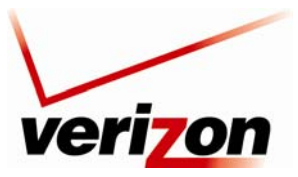

Verizon FiOS Router (Model 9100EM)

User Guide

## 12.2.2.2 QoS—Broadband Connection Ethernet

NOTE: This section is only intended to be modified by a Verizon technician. Any changes to this section may result in a disruption of service.

If you select **QoS** in the left submenu of the **Broadband Connection** (Ethernet) **Properties** screen, the following screen appears.

|                       | ۲        | 22               | 55                | ٩                      | <b>N</b> |                   |
|-----------------------|----------|------------------|-------------------|------------------------|----------|-------------------|
| Main                  | Wireless | My Network       | Firewall Settings | Parental Control       | Advanced | System Monitoring |
|                       |          |                  |                   |                        |          |                   |
|                       |          | Br               | oadband Conne     | ction (Ethernet) Pr    | operties |                   |
| Main                  |          | WI AN California |                   |                        |          |                   |
| Connection Properties |          | Ingress Policy:  | Untagged (Do      | Not Add VLAN Header) 🔽 |          |                   |
| Confirme Constanting  |          | VLAN ID          | Egress Pol        | icy Action             |          |                   |
| Configure Connection  |          | New Entry        |                   |                        |          |                   |
| QoS                   |          | Egress Rate Lin  | nit               |                        |          |                   |
|                       |          | Enabled          |                   |                        |          |                   |
| Advanced              |          | QoS Classifiers  |                   |                        |          |                   |
| Logout                |          | V 8021p          |                   |                        |          |                   |
| Logodt                |          | le ascp          |                   |                        |          |                   |
|                       |          | port             |                   |                        |          |                   |
|                       |          |                  |                   |                        |          |                   |
|                       |          |                  | <b></b>           |                        |          |                   |
|                       |          |                  | VOK               | T Apply X Car          | icel     |                   |
|                       | -        |                  |                   |                        |          |                   |

You may use this section to remove VLAN tags to your incoming (Ingress) packets, or to allow specific tagged packets to enter. To add a new entry, click the **New Entry** link. The following screen appears. Enter the desired port in the **VLAN ID** in the field, and then select an Egress Policy from the drop-down list. Click **OK** to continue.

| ver                                  | ion      |                            |                   |                                                                                                   |                                                |                   |
|--------------------------------------|----------|----------------------------|-------------------|---------------------------------------------------------------------------------------------------|------------------------------------------------|-------------------|
| Main                                 | Wireless | My Network                 | Firewall Settings | Parental Control                                                                                  | Advanced                                       | System Monitoring |
| Main<br>Add Port to a VLAN<br>Logout |          | VLAN ID:<br>Egress Policy: | Add F             | Port to a VLAN<br>Untagged (Remove V<br>Tagged (Do Not Remove V<br>Untagged (Remove V<br>X Cancel | AN Header) V<br>vve VLAN Header)<br>AN Header) |                   |
|                                      |          |                            |                   |                                                                                                   |                                                | ,                 |

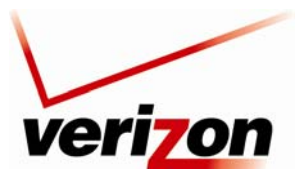

### Verizon FiOS Router (Model 9100EM)

User Guide

After you click **OK**, the following screen appears, indicating that your management console might require reloading. Click **OK** to continue, and then please wait a brief moment while the page reloads.

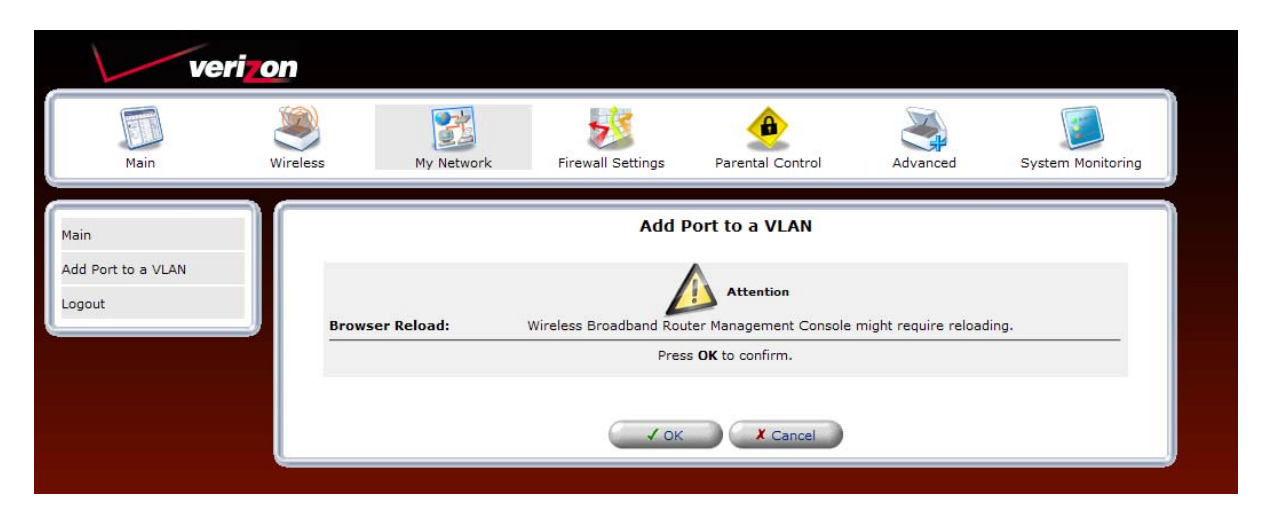

The following screen appears. The VLAN ID displays the port that you added and the policy assigned to the port. Click **Apply** to save the settings.

| ver                   | izon                                                         |               |                       |                      |            |                   |  |  |
|-----------------------|--------------------------------------------------------------|---------------|-----------------------|----------------------|------------|-------------------|--|--|
| Main                  | Wireless                                                     | My Network    | Firewall Settings     | Parental Control     | Advanced   | System Monitoring |  |  |
| Main                  |                                                              | VLAN Setting  | Broadband Conne<br>s  | ction (Ethernet)     | Properties |                   |  |  |
| Connection Properties |                                                              | Ingress Polic | y: Untagged (Do       | Not Add VLAN Header) | 1          |                   |  |  |
| Configure Connection  |                                                              | VLAN ID       | Egress Poli           | cy Actio             | n          |                   |  |  |
|                       |                                                              | 7             | Untagged (Remove VLAN | Header)              |            |                   |  |  |
| QoS                   |                                                              | 8             | Untagged (Remove VLAN | Header)              |            |                   |  |  |
| Advanced              |                                                              | New Entry     | Limit                 |                      |            |                   |  |  |
| Logout                | Egress Rate Limit  Enabled QoS Classifiers  8021p  dscp port |               |                       |                      |            |                   |  |  |
|                       |                                                              |               | ( ✓ ок ) (            | T Apply              | Cancel     |                   |  |  |
|                       |                                                              |               |                       |                      |            |                   |  |  |
|                       |                                                              |               |                       |                      |            |                   |  |  |

For outgoing (Egress) packets you may enable a **Rate Limit** by checking the rate limit check box, and you may also enable the pass through of standard QoS classifiers. These are 802.1p, DSCP, and port tags. **Note that any changes to your egress setting will likely result in a disruption of your FiOS service.** 

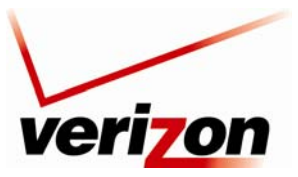

Verizon FiOS Router (Model 9100EM)

User Guide

## 12.2.2.3 Advanced—Broadband Connection Ethernet

If you select **Advanced** in the left submenu of the **Broadband Connection (Ethernet) Properties** screen, the following screen appears. To add a new IP address, click the **New IP Address** link.

| ver                                                          | i <mark>zon</mark> |                    |                               |                                                  |          |                   |
|--------------------------------------------------------------|--------------------|--------------------|-------------------------------|--------------------------------------------------|----------|-------------------|
| Main                                                         | Wireless           | My Network         | Firewall Settings             | Parental Control                                 | Advanced | System Monitoring |
| Main<br>Connection Properties<br>Configure Connection<br>QoS |                    | I<br>Additional IP | Broadband Conner<br>Addresses | Ction (Ethernet) Pr<br>New IP Address<br>! Apply | operties | -                 |
| Logout                                                       |                    |                    |                               |                                                  |          |                   |

The following screen appears. Enter the desired IP Address and Subnet Mask in the fields provided. Then, click **Apply** to allow the settings to take effect.

| vei                                                 | ri <mark>zon</mark> |                   |                             |                            |               |                   |
|-----------------------------------------------------|---------------------|-------------------|-----------------------------|----------------------------|---------------|-------------------|
| Main                                                | Wireless            | My Network        | Firewall Settings           | Parental Control           | Advanced      | System Monitoring |
| Main<br>Additional IP Address<br>Settings<br>Logout |                     | IP Addr<br>Subnet | Additional<br>ess:<br>Mask: | IP Address Setting 0.0.0.0 | s<br>.0<br>.0 |                   |
|                                                     |                     |                   |                             | ! Apply                    | ncel          |                   |
|                                                     |                     |                   |                             |                            |               |                   |

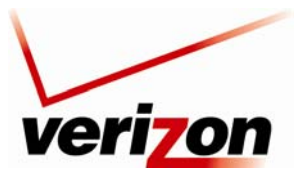

## Verizon FiOS Router (Model 9100EM)

User Guide

The entry will be added to the list of broadband connection IP addresses.

|                       | 30                  |                   |                       |          |                   |
|-----------------------|---------------------|-------------------|-----------------------|----------|-------------------|
| Main W                | /ireless My Network | Firewall Settings | Parental Control      | Advanced | System Monitoring |
|                       |                     |                   |                       |          |                   |
| Main                  |                     | Broadband Conne   | ction (Ethernet) Prop | erties   |                   |
|                       | Additional IF       | Addresses         |                       |          |                   |
| Connection Properties |                     | IP Address        | Subnet Mask           | Action   |                   |
| Configure Connection  | 10.16.90.28         |                   | 255.255.255.0         | A 🕺      |                   |
|                       | 10.16.90.29         |                   | 255.255.255.0         | A 🗶      |                   |
| QoS                   | New IP Addr         | ess               |                       | 4        |                   |

## 12.2.3 Broadband Connection (Coax)

To access the Router's broadband configurations (Coax), click the **My Network** icon in the top navigation menu. Then, click **Network Connections** in the left submenu. The following screen appears. This screen displays the interfaces that can be used to connect the Router to your broadband network. In this setup, Coax is Connected and Ethernet is Disabled. This means that Coax is the hardware used to connect the Router to the Internet. To access the settings for broadband connection (Coax), click the **Broadband Connection (Coax)** link.

| veri                | on                |                      |                 |                 |                   |
|---------------------|-------------------|----------------------|-----------------|-----------------|-------------------|
| Main                | Wireless My Netwo | rk Firewall Settings | Parental Contro | Advanced        | System Monitoring |
| Main                |                   | Netwo                | ork Connections | ;               |                   |
| Natural Chatur      |                   | Name                 |                 | <u>Status</u>   | Action            |
| Network Status      | Network (Home/Of  | fice)                | c               | Connected       | <u> </u>          |
| Network Connections | <u>Coax</u>       |                      | C               | Down            |                   |
|                     | Settlernet Swite  | <u>ch</u>            | 1               | Ports Connected | <u> </u>          |
| Logout              | Wireless 802.     | 11g Access Point     | C               | Connected       | 🔨 🗱 –             |
|                     | Broadband Connec  | ction (Ethernet)     | 0               | Disabled        | <u> </u>          |
|                     | Broadband Conner  | tion (Coax)          | c               | Connected       | <u>\</u>          |
|                     | WAN PPPOE         |                      | C               | Connected       | 🔨 🎇               |
|                     | New Connection    |                      |                 |                 | -                 |

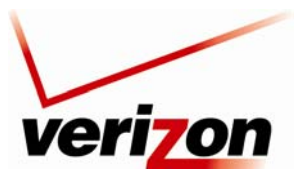

### Verizon FiOS Router (Model 9100EM)

User Guide

The following screen appears. This screen displays the properties for broadband connection coax. If desired you can change the connection name. To change the name, type your desired name in the **Name** field. Click **Apply** to save the change.

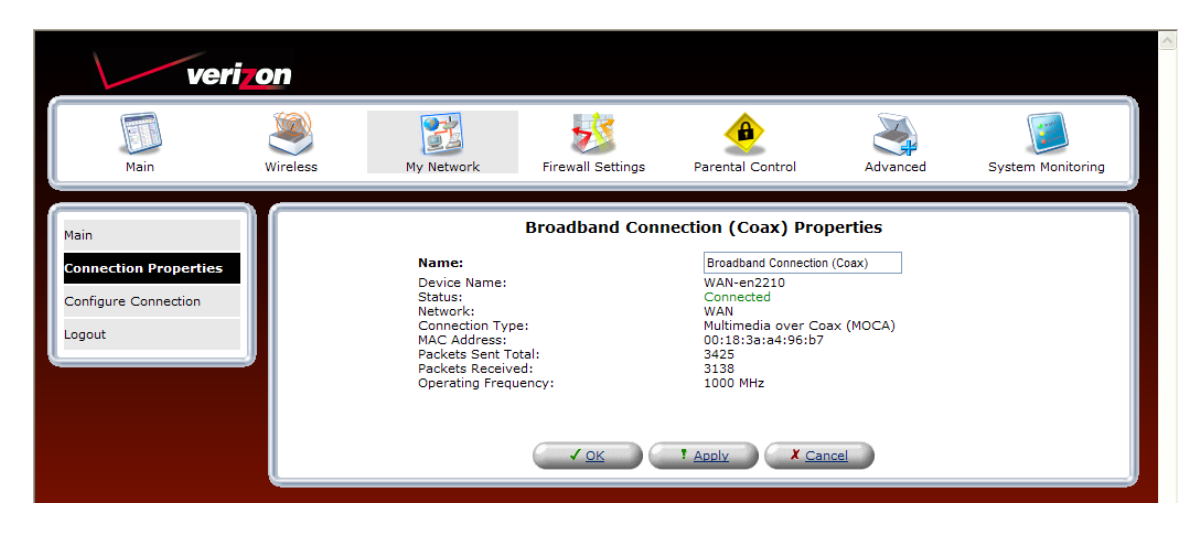

## 12.2.3.1 Configure Connection —Broadband Connection Coax

To configure the Router's Broadband Connection (Coax) settings, click **Configure Connection** in the left submenu. The following screen appears. Enter the desired settings for your broadband (coax) connection, and then click **Apply** to save the settings.

| ver                                                     | on       |                                                                                                    |                                   |                                                                                           |                                            |                   |
|---------------------------------------------------------|----------|----------------------------------------------------------------------------------------------------|-----------------------------------|-------------------------------------------------------------------------------------------|--------------------------------------------|-------------------|
| Main                                                    | Wireless | My Network                                                                                                 | Firewall Settings                 | Parental Control                                                                          | Advanced                                   | System Monitoring |
| Main                                                    |          | C                                                                                                    | onfigure Broad                    | band Connection                                                                           | (Coax)                                     |                   |
| Connection Properties Configure Connection QoS Advanced |          | General<br>Device Name:<br>Status:<br>Schedule:<br>Network:<br>Connection Type<br>Physical Address<br>MTU: | :                                 | WAN-en2210<br>Down<br>Aways V<br>WAN<br>Multimedia over Co<br>00 : [18 : ]3a<br>Automatic | ▼<br>a× (MOCA)<br>: a3 : 0c : 5b<br>▼ 1500 |                   |
| Logout                                                  | J        | MOCA Settings<br>Vendor ID:<br>Channel:                                                                    |                                   | WESTELL<br>9 (1000 MHz)                                                                   |                                            |                   |
|                                                         |          | Auto Detection:<br>MOCA Privacy:<br>Password:                                                              |                                   | Cn     Enabled     Cn     Enabled     G6947388374966     Nature als                       | ⊖ off                                      |                   |
|                                                         |          | CM Ratio:<br>Last Operating F<br>Go to Broadband C                                                         | requency:<br>Connection (Coax) St | O Network<br>Coordinator<br>0 MHz<br>ats                                                  | 🔿 Client 💿 Auto                            |                   |
|                                                         |          |                                                                                                    | ! Apply                           | X Cancel Quick                                                                            | Setup                                      |                   |
|                                                         |          |                                                                                                    |                                   |                                                                                           |                                            |                   |

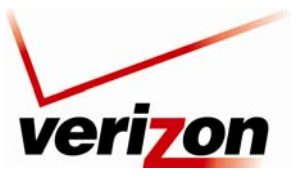

Verizon FiOS Router (Model 9100EM)

User Guide

## Go to Broadband Connection (Coax) Stats

If you click the **Go to Broadband Connection (Coax) Stats** link in the preceding **Configure Broadband Connection (Coax)** screen, the following screen appears. To display the most current values, click **Refresh**. To return to the **Configure Broadband Connection (Coax)** screen, click **Close**.

| Main                 | Wireless My Net  | vork   | Firewall S | ettings   | Parental Cor | itrol     | Advanced | Syste    | m Monitoring |
|----------------------|------------------|--------|------------|-----------|--------------|-----------|----------|----------|--------------|
| in <b>-</b>          |                  |        | Broad      | oand Coni | nection (C   | oax) Stat | 5        |          |              |
| Constantion Chains   | Coax Settings    |        |            |           |              |           |          |          |              |
| oax connection Stats | Channel:         |        |            |           | 1000 MHz     |           |          |          |              |
| agout                | MUCA Privacy:    |        |            |           | Enabled      | ting      |          |          |              |
| Juni                 | Coax Stats       |        |            |           | Auto Detec   | ung       |          |          |              |
|                      | Connection Speed | Router | Device 1   | Device 2  | Device 3     | Device 4  | Device 5 | Device 6 | Device 7     |
|                      | MAC Address      | N/A    | N/A        | N/A       | N/A          | N/A       | N/A      | N/A      | N/A          |
|                      | IP Address       | N/A    | N/A        | N/A       | N/A          | N/A       | N/A      | N/A      | N/A          |
|                      | Router           | N/A    | N/A        | N/A       | N/A          | N/A       | N/A      | N/A      | N/A          |
|                      | Device 1         | N/A    | N/A        | N/A       | N/A          | N/A       | N/A      | N/A      | N/A          |
|                      | Device 2         | N/A    | N/A        | N/A       | N/A          | N/A       | N/A      | N/A      | N/A          |
|                      | Device 3         | N/A    | N/A        | N/A       | N/A          | N/A       | N/A      | N/A      | N/A          |
|                      | Device 4         | N/A    | N/A        | N/A       | N/A          | N/A       | N/A      | N/A      | N/A          |
|                      | Device 5         | N/A    | N/A        | N/A       | N/A          | N/A       | N/A      | N/A      | N/A          |
|                      | Device 6         | N/A    | N/A        | N/A       | N/A          | N/A       | N/A      | N/A      | N/A          |
|                      | Device 7         | N/A    | N/A        | N/A       | N/A          | N/A       | N/A      | N/A      | N/A          |

12.2.3.2 QoS—Broadband Connection Coax

NOTE: This section is only intended to be modified by a Verizon technician. Any changes to this section may result in a disruption of service.

If you select **QoS** in the left submenu of the **Broadband Connection** (**Coax**) **Properties** screen, the following screen appears. You may use this section to remove VLAN tags to your incoming (Ingress) packets, or allow specific tagged packets to enter. To add a new entry, click the **New Entry** link.

|                                       |          | 22          |                 | 4                    | a)         |          |                   |
|---------------------------------------|----------|-------------|-----------------|----------------------|------------|----------|-------------------|
| Main                                  | Wireless | My Network  | Firewall Setti  | ngs Parental         | l Control  | Advanced | System Monitoring |
| · · · · · · · · · · · · · · · · · · · | <i>r</i> |             |                 |                      |            |          |                   |
| n                                     |          |             | Broadband       | Connection (C        | Coax) Prop | erties   |                   |
| naction Properties                    |          | VLAN Settin | gs              |                      |            |          |                   |
| inection Properties                   |          | Ingress Pol | icy: Untag      | ged (Do Not Add VLA) | Action     |          |                   |
| figure Connection                     |          | 7           | Untagged (Remov | e VLAN Header)       |            |          |                   |
| 5                                     |          | 8           | Untagged (Remov | VLAN Header)         | *          |          |                   |
|                                       |          | New Entry   |                 |                      | -          |          |                   |
| ranced                                |          | Egress Rate | e Limit         |                      |            |          |                   |
| out                                   |          | Enabled     |                 |                      |            |          |                   |
|                                       |          | ✓ 8021p     | lers            |                      |            |          |                   |
|                                       |          | dscp        |                 |                      |            |          |                   |
|                                       |          | 🔲 port      |                 |                      |            |          |                   |
|                                       |          |             |                 |                      |            |          |                   |
|                                       |          |             |                 |                      |            |          |                   |
|                                       |          |             | • ок            | Apply                | Cane       | cel      |                   |

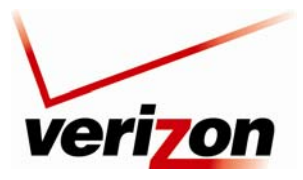

## Verizon FiOS Router (Model 9100EM)

User Guide

The following screen appears. Enter the desired port in the VLAN ID field, and then select an Egress Policy from the drop-down list. Click **OK** to continue.

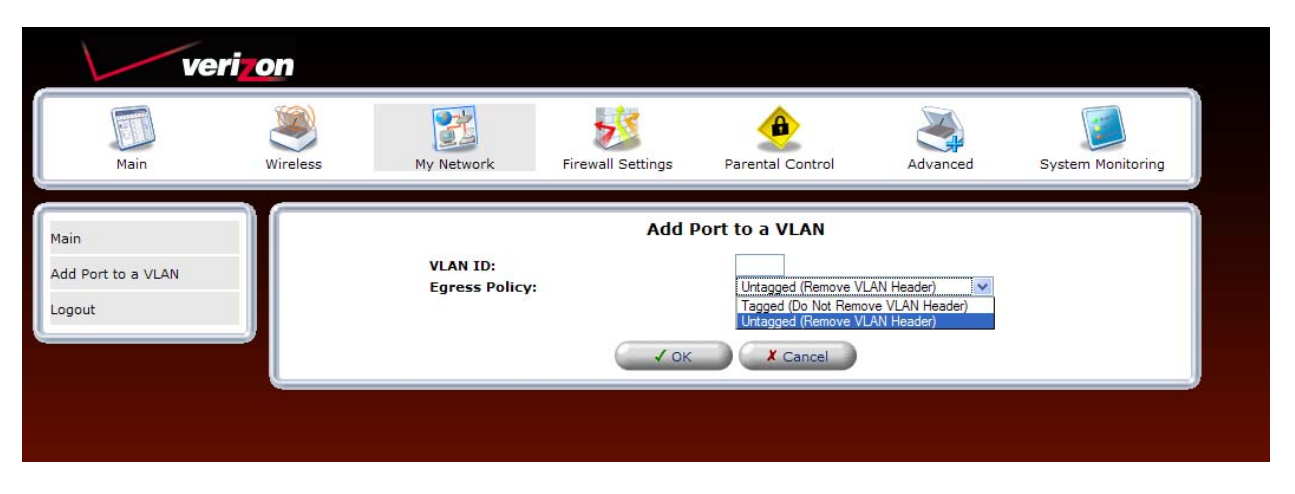

After you click **OK**, the following screen appears, indicating that your management console might require reloading. Click **OK** to continue, and then please wait a brief moment while the page reloads.

| ver                        | on       |                                                                                                    |                        |                  |          |                   |  |  |
|----------------------------|----------|----------------------------------------------------------------------------------------------------|------------------------|------------------|----------|-------------------|--|--|
| Main                       | Wireless | My Network                                                                                                    | Firewall Settings      | Parental Control | Advanced | System Monitoring |  |  |
| Main<br>Add Port to a VLAN |          |                                                                                                    | Add F                  | Port to a VLAN   |          |                   |  |  |
| Logout                     | Brows    | Attention      Browser Reload: Wireless Broadband Router Management Console might require reloading.      Press OK to confirm. |                        |                  |          |                   |  |  |
|                            |          |                                                                                                    | <ul><li>✓ ок</li></ul> | X Cancel         |          |                   |  |  |

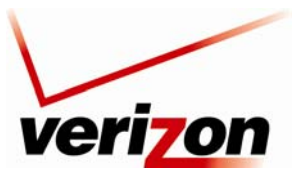

User Guide

### 03/24/09 - DRAFT

## Verizon FiOS Router (Model 9100EM)

The VLAN ID table will display the port that you added. Click Apply to save the settings.

| ver                           | izon     |                                                          |                       |                                       |            |                   |
|-------------------------------|----------|----------------------------------------------------------|-----------------------|---------------------------------------|------------|-------------------|
| Main                          | Wireless | My Network                                               | Firewall Settings     | Parental Control                      | Advanced   | System Monitoring |
| Main<br>Connection Properties |          | VLAN Settin<br>Ingress Pol                               | Broadband Con         | Not Add VLAN Header)                  | Properties |                   |
|                               |          | VLAN ID                                                  | Egress Pol            | icy Actio                             | n          |                   |
| Configure Connection          |          | 7                                                        | Untagged (Remove VLAN | l Header) 🛛 🙀                         |            |                   |
| QoS                           |          | 8                                                        | Untagged (Remove VLAM | l Header) 🛛 🙀                         |            |                   |
|                               |          | 5                                                        | Untagged (Remove VLAM | l Header) 🛛 🗱                         |            |                   |
| Advanced                      |          | New Entry                                                |                       | · · · · · · · · · · · · · · · · · · · |            |                   |
| Logout                        |          | Egress Rate                                              | e Limit               |                                       |            |                   |
|                               |          | ☐ Enabled<br>QoS Classifi<br>♥ 8021p<br>♥ dscp<br>☐ port | iers                  |                                       |            |                   |
|                               |          |                                                          |                       | * Apply                               | Cancel     |                   |
|                               |          |                                                          |                       |                                       |            |                   |

For outgoing (Egress) packets you may enable a **Rate Limit** by checking the rate limit check box, and you may also enable the pass through of standard QoS classifiers. These are 802.1p, DSCP, and port tags. **Note that any changes to your Egress setting will likely result in a disruption of your FiOS service.** 

## 12.2.3.3 Advanced—Broadband Connection Coax

If you select **Advanced** in the left submenu of the **Broadband Connection** (**Coax**) **Properties** screen, the following screen appears. To add a new IP address, click the **New IP Address** link.

| Main Wireless         | My Network Firewall Se  | ttings Parental Control   | Advanced | System Monitoring |  |  |
|-----------------------|-------------------------|---------------------------|----------|-------------------|--|--|
|                       |                         |                           |          |                   |  |  |
| 1ain                  | Broadban                | d Connection (Coax) Prope | rties    |                   |  |  |
| Connection Properties | Additional IP Addresses |                           |          |                   |  |  |
|                       | IP Address              | Subnet Mask               | Action   |                   |  |  |
| Configure Connection  | 10.16.90.20             | 255.255.255.0             |          |                   |  |  |
| 2oS                   | New IP Address          | 255.255.255.0             |          |                   |  |  |
|                       | New IT Address          |                           |          |                   |  |  |
| Advanced              |                         |                           |          |                   |  |  |
|                       | 0                       |                           | 1        |                   |  |  |

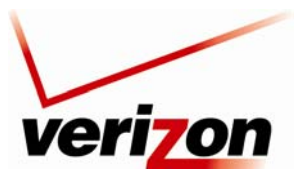

Verizon FiOS Router (Model 9100EM)

User Guide

The following screen appears. Enter the desired IP Address and Subnet Mask in the fields provided. Then, click **Apply** to allow the settings to take effect.

| ver                                                 | i <b>zon</b> |                   |                             |                     |                 |                   |
|-----------------------------------------------------|--------------|-------------------|-----------------------------|---------------------|-----------------|-------------------|
| Main                                                | Wireless     | My Network        | Firewall Settings           | Parental Control    | Advanced        | System Monitoring |
| Main<br>Additional IP Address<br>Settings<br>Logout |              | IP Addr<br>Subnet | Additional<br>ess:<br>Mask: | IP Address Setting: | s<br>. 0<br>. 0 |                   |
|                                                     |              |                   | <u> ок</u>                  | T Apply             | ncel            |                   |

The entry will be added to the list of broadband connection IP addresses.

| Main                  | Wireless | My Network              | Firewall Settings | Parental Control                | Advanced | System Monitoring |
|-----------------------|----------|-------------------------|-------------------|---------------------------------|----------|-------------------|
| Main                  |          |                         | Broadband Con     | nection (Coax) Prop             | erties   |                   |
| Connection Properties |          | Additional IP Addresses |                   |                                 |          |                   |
|                       |          | 10.16.90.28             | IP Address        | Subnet Mask<br>255, 255, 255, 0 | Action   |                   |
| Configure Connection  |          | 10.16.90.29             |                   | 255.255.255.0                   | 1        |                   |
| QoS                   |          | 10.16.90.14             |                   | 255.255.255.0                   | 1 1      |                   |
| Advanced              |          | 10.16.90.25             |                   | 255.255.255.0                   | 1.2      |                   |
| Advanced              |          | New IP Addre            | ess               |                                 |          |                   |
| Logout                |          |                         |                   |                                 |          |                   |
|                       |          |                         | ✓ OK              | ! Apply                         | el       |                   |

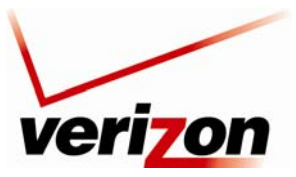

Verizon FiOS Router (Model 9100EM)

User Guide

# **12.2.4 WAN PPPoE**

WAN Point-to-Point Protocol over Ethernet (PPPoE) is a protocol used to connect the Router to the Internet. PPPoE enables Ethernet-networked computers to exchange information with computers on the Internet.

**NOTE:** The protocol used for your Internet connection is determined by Verizon. The Router is capable of automatically detecting the protocol used for your Internet connection.

If you are configuring your Router's protocol setting for WAN PPPoE, in the **Network Connections** screen, select the **WAN PPPoE** link.

| Main                | Wireless My   | Network Firewall Settings | Parental Control | Advanced  | System Monitoring |
|---------------------|---------------|---------------------------|------------------|-----------|-------------------|
| ain                 |               | Netwo                     | rk Connections   |           |                   |
| Natural Castro      |               | Name                      |                  | Status    | Action            |
| Network Status      | 😽 Network (Ho | me/Office)                | Connec           | ted       | A 26              |
| letwork Connections | 💧 Coax        |                           | Down             |           | 7                 |
| Second Second       | S Etherne     | t Switch                  | 1 Ports          | Connected | 1                 |
| logout              | Wireles       | s 802.11g Access Point    | Connec           | ted       | N 🗱               |
|                     | Sroadband (   | Connection (Ethernet)     | Connec           | ted       | 7                 |
|                     | A Broadband   | Connection (Coax)         | Down             |           | 7                 |
|                     | S WAN PPP6E   |                           | Connec           | ted       | X 🗱               |
|                     | New Connectio | 1                         |                  |           | 4                 |

The following screen appears. View the details in this screen. If desired, you can change the connection name. To change the name, type your desired name in the **Name** field. Then, click **Apply** to save the changes. Select an option in the left submenu to access that configuration page:

- Select Configure Connection to access the WAN PPPoE Properties screen.
- Select **Routing** to configure the Routing properties for your WAN PPPoE. Refer to section 15.23 for details on Routing.
- Select **PPP** to configure the Router's PPP settings.

The following sections describe these options.

| Main                                                                 | Wireless | My Network                                                                                                    | Firewall Settings      | Parental Control                                                                                                    | Advanced              | System Monitoring |
|----------------------------------------------------------------------|----------|----------------------------------------------------------------------------------------------------|------------------------|----------------------------------------------------------------------------------------------------|-----------------------|-------------------|
| in                                                                   |          |                                                                                                    | WAN P                  | PPoE Properties                                                                                                    |                       |                   |
| n<br>nnection Properties<br>nfigure Connection<br>sting<br>b<br>nout |          | Name:<br>Status:<br>Network:<br>Underlying Devi<br>Connection Typ<br>Default Gaewa<br>DNS Server:<br>Service Name:<br>User Name:<br>Received Packets:<br>Time Span: | ce:<br>21<br>/:<br>15: | WAN PPPsE<br>Connected<br>WAN<br>Broadsand Connect<br>Prof. 6 0.12<br>10.16.90.1<br>10.16.16.6<br>10.16.16.6<br>username@yoursp.<br>0<br>0<br>0.08.18 | ion (Ethernet)<br>net |                   |

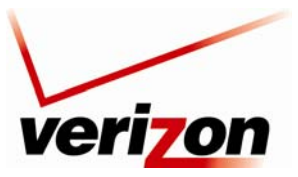

Verizon FiOS Router (Model 9100EM)

User Guide

## **Configure Connection—WAN PPPoE**

To configure the WAN PPPoE properties, click **Configure Connection** in the left submenu of the **WAN PPPoE Properties** screen. The following screen appears. Enter the desired settings and click **Apply** to save the settings.

|                       | 3        | 2            | 55                   | ۲                      | 3                   |                   |
|-----------------------|----------|--------------|----------------------|------------------------|---------------------|-------------------|
| Main                  | Wireless | My Network   | Firewall Settings    | Parental Control       | Advanced            | System Monitoring |
| ain                   |          |              | Config               | ure WAN PPPoE          |                     |                   |
| connection Properties |          | General      | -                    |                        |                     |                   |
| 0                     |          | Status:      | 6                    | Connected              |                     |                   |
| oningure connection   |          | Schedule:    |                      | Always M               |                     |                   |
| outing                |          | Connection T | ype:                 | PPPoE                  |                     |                   |
| P                     |          | MTU:         |                      | Automatic M 1492       |                     |                   |
|                       |          | Internet Pro | tocol<br>uboat Marks | Obtain an IP Address A |                     |                   |
| gaut                  |          | DNS Server   | opper maak.          | Obtain DNS Server Ad   | dress Automatically |                   |

## **Routing—WAN PPPoE**

To configure the Router's Routing properties, click **Routing** in the left submenu screen. The following screen appears. If you change the settings in this screen, click **Apply** to save the settings. To configure the advanced Routing properties, select **Advanced** from the **Routing** drop-down list.

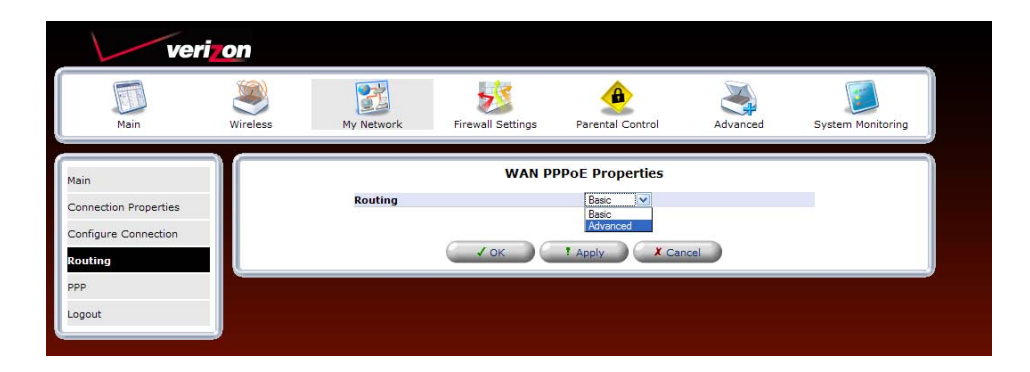

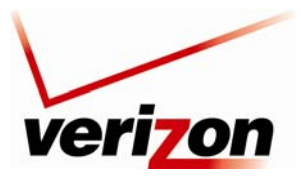

### Verizon FiOS Router (Model 9100EM)

User Guide

If you selected **Advanced** in the preceding screen, the following screen appears. Enter the desired values and click **Apply**. To add a new route, click the **New Route** link.

| verizo                | n                     |                            |                  |          |                   |
|-----------------------|-----------------------|----------------------------|------------------|----------|-------------------|
| Main W                | reless My Network     | Firewall Settings          | Parental Control | Advanced | System Monitoring |
| Main                  |                       | WAN PP                     | PoE Properties   |          |                   |
| Connection Properties | Routing               |                            | Advanced V       |          |                   |
| Configure Connection  | Device Metric         |                            | 1                |          |                   |
| Routing               | Default Rout          | e<br>GMP Provy Default     |                  |          |                   |
| PPP                   | Routing Info          | rmation Protocol (RIP)     |                  |          |                   |
| Logout                | Listen to<br>Send RIF | RIP Messages:<br>Messages: | None V           |          |                   |
| Logour                | Routing Table         | Tressagest                 | New Route        |          |                   |
|                       |                       | ( VOK                      | ? Apply          |          |                   |

If you clicked New Route in the preceding screen, the following screen appears. Enter the desired routing values and click **OK** to save the settings.

| ver                              | on       |                                                    |                   |                                                                                                    |                        |                   |
|----------------------------------|----------|----------------------------------------------------|-------------------|----------------------------------------------------------------------------------------------------|------------------------|-------------------|
| Main                             | Wireless | My Network                                         | Firewall Settings | Parental Control                                                                                                    | Advanced               | System Monitoring |
| Main<br>Route Settings<br>Logout |          | Name:<br>Destinat<br>Netmask<br>Gateway<br>Metric: | Ro<br>::<br>:     | WAN PPPOE           0         0         0         0         0         255         255         255         255         0         0         0         0         0         0         0         0         0         0         0         0         0         0         0         0         0         0         0         0         0         0         0         0         0         0         0         0         0         0         0         0         0         0         0         0         0         0         0         0         0         0         0         0         0         0         0         0         0         0         0         0         0         0         0         0         0         0         0         0         0         0         0         0         0         0         0         0         0         0         0         0         0         0         0         0         0         0         0         0         0         0         0         0         0         0         0         0         0         0         0         0         0         0         0 | 55 · 0<br>• 255<br>• 0 |                   |
|                                  |          |                                                    | (_√ок             | X Cancel                                                                                                    |                        |                   |

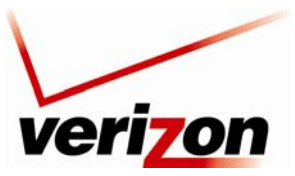

Verizon FiOS Router (Model 9100EM)

User Guide

## PPP-WAN PPPoE

NOTE: The settings in the screen are provided by Verizon. Do not change the settings unless instructed by Verizon.

To configure the Router's PPP properties, click **PPP** in the left submenu screen. The following screen appears. If you change the settings in this screen, click **Apply** to save the settings. The new Route will be added to the Routing table.

| ver                   | i <mark>zon</mark> |                                      |                                                  |                   |          |                   |
|-----------------------|--------------------|--------------------------------------|--------------------------------------------------|-------------------|----------|-------------------|
|                       | 2                  | 22                                   | -                                                | ۲                 | $\geq$   |                   |
| Main                  | Wireless           | My Network                           | Firewall Settings                                | Parental Control  | Advanced | System Monitoring |
| Main                  |                    |                                      | WAN P                                            | PPoE Properties   |          |                   |
| Connection Properties |                    | PPP<br>PPP Authentic                 | ration                                           |                   |          |                   |
| Configure Connection  |                    | Login User Name: usemame@yourisp.net |                                                  |                   |          |                   |
| Routing               |                    | Login Passwo<br>Support Une          | rd:<br>encrypted Password (PA                    | P)                |          |                   |
| PPP                   |                    | Support Ch                           | allenge Handshake Auth                           | entication (CHAP) |          |                   |
| Logout                |                    | Support Mic                          | rosoft CHAP (MS-CHAP)<br>rosoft CHAP Version 2 ( | MS-CHAP v2)       |          |                   |
| Logoat                |                    | PPP Compres                          | sion                                             |                   |          |                   |
|                       |                    | BSD:                                 |                                                  | Allow 🗠           |          |                   |

## 12.2.5 Status

To view the status of the Router's connections, in the **Network Connections** screen, click the **Status** button at the bottom of the page.

| Main                | Wireless My Network  | Firewall Settings | Parental Control | Advanced  | System Monitorin |
|---------------------|----------------------|-------------------|------------------|-----------|------------------|
| Main                |                      | Netwo             | rk Connections   |           |                  |
| Network Status      |                      | Name              | Cine             | Status    | Action           |
| Network Connections | Coax                 |                   | Down             | cted      | <u></u>          |
| Network connections | Setternet Switch     |                   | 1 Ports          | Connected | 5                |
| Logout              | Wireless 802.11g /   | Access Point      | Conne            | cted      | 1                |
|                     | Broadband Connection | (Ethernet)        | Conne            | cted      | 7                |
|                     | Sroadband Connection | (Coax)            | Down             |           | 7                |
|                     | S WAN PPPOE          |                   | Conne            | cted      | N 18             |
|                     | New Connection       |                   |                  |           | 4                |

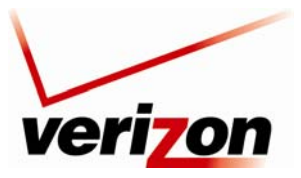

## Verizon FiOS Router (Model 9100EM)

User Guide

The following screen appears. This screen displays connection information for devices connected to your Router. At this screen, do any the following:

- Click the Automatic Refresh On/Off button to turn on/off Automatic Refresh. When Automatic Refresh is On, the screen will be updated automatically to display the most current statistics.
- Click the **Refresh** to manually refresh this screen.
- Click the links in this screen to access the Router's connection settings.
- Click **Close** to return to the **Network Connections** screen.

| Main                      | wi                         | reless                                                      | My Network                  | Firewall Setti                        | ngs Parer                         | ntal Control                   | Advanced                         | System Monitoring                  |
|---------------------------|----------------------------|-------------------------------------------------------------|-----------------------------|---------------------------------------|-----------------------------------|--------------------------------|----------------------------------|------------------------------------|
|                           |                            |                                                             | Full State                  | ıs/System w                           | ide Monitori                      | ng of Connecti                 | ons                              |                                    |
| us/System                 | Name                       | Network<br>(Home/Office)                                    | Ethernet Switch             | Broadband<br>Connection<br>(Ethernet) | Coax                              | Broadband<br>Connection (Coax) | Wireless 802.11g<br>Access Point | WAN PPPoE                          |
| toring of                 | Status                     | Connected                                                   | 1 Ports Connected           | Connected                             | Down                              | Down                           | Connected                        | Connected                          |
| ut                        | Network                    | Network<br>(Home/Office)                                    | Network<br>(Home/Office)    | WAN                                   | Network<br>(Home/Office)          | WAN                            | Network<br>(Home/Office)         | WAN                                |
| Und<br>Dev<br>Con<br>Type | Underlying<br>Device       | Ethernet Switch<br>Coax<br>Wireless 802.11g<br>Access Point |                             |                                       |                                   |                                |                                  | Broadband Connection<br>(Ethernet) |
|                           | Connection<br>Type         | Bridge                                                      | Hardware Ethernet<br>Switch | Ethernet                              | Multimedia<br>over Coax<br>(MOCA) | Multimedia over<br>Coax (MOCA) | Wireless 802.11g<br>Access Point | PPPoE                              |
|                           | MAC                        | 00:18:3a:a3:0c:5a                                           | a 00:18:3a:a3:0c:5a         | 00:18:3a:a3:0c:                       | 5b                                | 00:18:3a:a3:0c:5b              | 00:21:63:22:19:de                |                                    |
|                           | IP Address                 | 192.168.1.1                                                 |                             |                                       |                                   |                                |                                  | 10.16.90.12                        |
|                           | Subnet<br>Mask             | 255.255.255.0                                               |                             |                                       |                                   |                                | verizonfios                      |                                    |
|                           | Default<br>Gateway         |                                                             |                             |                                       |                                   |                                |                                  | 10.16.90.1                         |
|                           | DNS<br>Server              |                                                             |                             |                                       |                                   |                                |                                  | 10.16.16.8<br>10.16.16.2           |
|                           | IP Address<br>Distribution | DHCP Server                                                 | Disabled                    | Disabled                              |                                   |                                | Disabled                         |                                    |
|                           | Service                    |                                                             |                             |                                       |                                   |                                |                                  |                                    |
|                           | User Name                  |                                                             |                             |                                       |                                   |                                |                                  | username@yourisp.net               |
|                           | Received<br>Packets        | 17302                                                       | 18964                       | 44681                                 | 0                                 | 0                              | 2237                             | 0                                  |
|                           | Sent<br>Packets            | 94558                                                       | 71920                       | 40409                                 | 0                                 | 0                              | 14802                            | 0                                  |
|                           | Time Span                  | 24:53:44                                                    | 24:53:44                    | 0:32:25                               |                                   |                                | 21:39:57                         | 0:15:28                            |

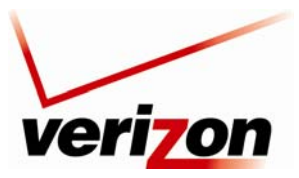

Verizon FiOS Router (Model 9100EM)

User Guide

# **13. FIREWALL SETTINGS**

The **Firewall Settings** section provide access to all your Router's security functions. Click **Firewall Settings** in the top navigation menu to enter the settings menu.

CAUTION: Only Advanced Users should access the firewall settings.

| ve                | eri <b>zo</b> n |            | 1.12                                     |                                                                 |                     |                   |
|-------------------|-----------------|------------|------------------------------------------|-----------------------------------------------------------------|---------------------|-------------------|
| Main              | Wireless        | My Network | Firewall Settings                        | Parental Control                                                | Advanced            | System Monitoring |
| Main              |                 |            |                                          | General                                                         |                     |                   |
| General<br>Logout |                 | Modifyir   | ng configuration options o<br>I<br>Do yo | on the following page may<br>performance.<br>u want to proceed? | affect the Router's |                   |
|                   |                 |            | Var                                      | No                                                              |                     |                   |

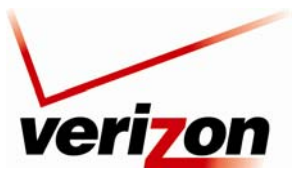

Verizon FiOS Router (Model 9100EM)

User Guide

# **13.1** General Firewall Security Settings

This section explains how to configure your Router's firewall security features. The Router's firewall security settings allow you to reduce the risk of unauthorized access to your network by prohibiting certain types of inbound and outbound network traffic and by allowing you to configure specific firewall rules.

**IMPORTANT:** If you need help, click **Main** in the top navigation menu to go to the home page. In the **Quick Links** section of the home page, click **Verizon Help**. Clicking this link takes you to Verizon's Online Help site, where you can access additional information about your Router.

To change your firewall security level, click the option button next to the desired security setting. Next, click **Apply** to allow the changes to take effect.

| veri                  | on       |                                                                                                    |                     |                  |          |                   |  |
|-----------------------|----------|----------------------------------------------------------------------------------------------------|---------------------|------------------|----------|-------------------|--|
|                       | ۲        |                                                                                                    | 25                  | ۹                | 3        |                   |  |
| Main                  | Wireless | My Network                                                                                                    | Firewall Settings   | Parental Control | Advanced | System Monitoring |  |
| Main                  |          |                                                                                                    |                     | General          |          |                   |  |
| General               |          | O Maximur                                                                                                    | n Security (High)   |                  |          |                   |  |
| Access Control        |          | Inbound Policy: <b>Reject.</b><br>Remote Administration settings will override the security<br>inbound policy: <b>Reject.</b><br>Outbound access is allowed to the following services: Telnet,<br>FTP, HTTPS, DNS, IMAP, IPSec, POP3, SIP, H323 and<br>SNTP. |                     |                  |          |                   |  |
| Port Forwarding       |          |                                                                                                    |                     |                  |          |                   |  |
| DMZ Host              |          |                                                                                                    |                     |                  |          |                   |  |
| Port Triggering       |          | Typical 9                                                                                                    | Security (Medium)   |                  |          |                   |  |
| Remote Administration |          | Inbound Policy: Reject.<br>Remote Administration settings will override the security<br>inbound policy:<br>Outbound Policy: Accent                                                                                                    |                     |                  |          |                   |  |
| Static NAT            |          |                                                                                                    |                     |                  |          |                   |  |
| Advanced Filtering    |          |                                                                                                    |                     |                  |          |                   |  |
| Security Log          |          | O Minimum<br>Inbour                                                                                                    | n Security (Low)    |                  | 150      | A                 |  |
| Connections           |          | Outbo                                                                                                    | und Policy: Accept. |                  | N/P      | *                 |  |
| Logout                |          | Block IP F                                                                                                    | ragments            |                  |          |                   |  |
|                       |          |                                                                                                    |                     |                  |          |                   |  |
|                       |          |                                                                                                    |                     | ••••             |          |                   |  |
|                       |          |                                                                                                    | - OK                | : Apply          | cel      |                   |  |

|                    | General Firewall Settings                                                             |
|--------------------|---------------------------------------------------------------------------------------|
| Maximum Security   | High security level only allows basic Internet functionality. Only Mail, News, Web,   |
| (High)             | FTP, VoIP/SIP and IPSEC traffic is allowed. All other traffic is prohibited.          |
| Typical Security   | Like High security, Medium security only allows basic Internet functionality by       |
| (Medium)           | default. However, Medium security allows customization of Network Address             |
|                    | Translation (NAT) so you can enable certain types of traffic. This is the factory     |
|                    | default security level.                                                               |
| Minimum Security   | Low security setting will allow all traffic except for known malicious attacks. With  |
| (Low)              | Low security, your Router is visible to other computers on the Internet.              |
| Block IP Fragments | This option can prevent hackers from using fragmented data packets to possibly        |
|                    | sabotage your network. Note: Some VPN and UDP services use IP fragments, and          |
|                    | this feature may need to be disabled. If you have questions about this feature, check |
|                    | with Verizon technical support. It is disabled (box is unchecked) by default.         |

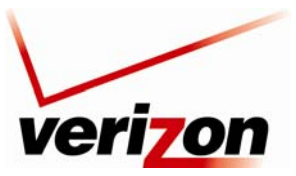

03/24/09 - DRAFT Verizon FiOS Router (Model 9100EM)

User Guide

# 13.2 Access Control

If you select **Firewall Settings** in the top navigation menu and then select **Access Control** in the left submenu, the following screen appears.

Access Control is used to block specific computers within the local network (or even your entire network) from accessing certain services on the Internet. For example, one computer can be prohibited from surfing the Internet, another computer from transferring files using FTP, and the whole network from receiving incoming E-mail. Access control defines restrictions on the types of requests that can pass from the local network out to the Internet, and thus may block traffic flowing in both directions.

To add an Access Control rule, click the New Entry link or, alternatively, you can click the plus icon.

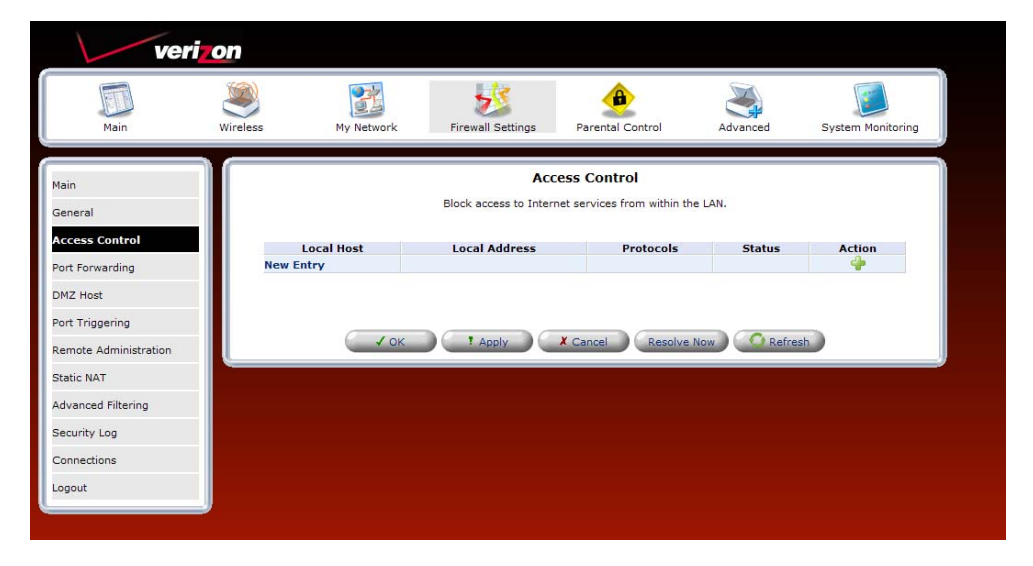

Adding a new entry will allow you to choose a device from the known network devices (For example, your computers) or enter a MAC address of a new device. Then you must choose the Protocol (or service) to be blocked.

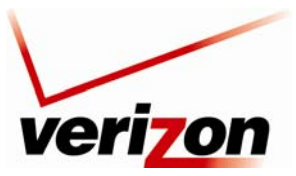

Verizon FiOS Router (Model 9100EM)

User Guide

# **13.2.1 Selecting an Address**

From the Address drop-down list, select the desired computer to which you want to apply this rule.

| veri                            | on       |                                    |                   |                                 |          |                   |
|---------------------------------|----------|------------------------------------|-------------------|---------------------------------|----------|-------------------|
| Main                            | Wireless | My Network                         | Firewall Settings | Parental Control                | Advanced | System Monitoring |
| Main<br>Add Access Control Rule |          |                                    | Add Acc           | ess Control Rule                |          |                   |
| Logout                          | j í      | Address<br>Protocols               |                   | Any  Any User Defined CALLE VP2 |          |                   |
|                                 | 5        | Reply an HTML Page to t<br>chedule | he Blocked Client | SALLE-XP3<br>Always             |          | _                 |
|                                 |          |                                    | ( ✓ ок            | X Cancel                        |          |                   |
|                                 |          |                                    |                   |                                 |          |                   |

If your computer or device is not listed in the drop-down list, you may create a new Network Object manually by choosing the **User Defined** option. Please see section 15.11, "Network Objects," for more details on setting up a network object.

After you have selected a computer, the following screen appears. Next, proceed to section 13.2.2 to select a protocol.

| Add Access Control Rule Add Access Control Rule Address Address Addres |  |
|----------------------------------------------------------------------------------------------------|--|
| Logout Address Action DHCP SALLE-XP3 Add.                                                                                                    |  |
| Name         Address         Action           DHCP         SALLE-XP3         Image: Control of the second second                                                                                       |  |
| Add                                                                                                    |  |
| A00 Y                                                                                                    |  |
| Protocolo Any A                                                                                                    |  |
| Reply an HTML Page to the Blocked Client                                                                                                    |  |
| Schedule Aways 🗸                                                                                                    |  |

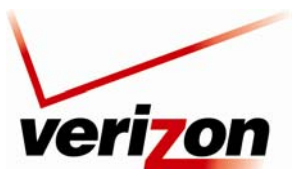

Verizon FiOS Router (Model 9100EM)

User Guide

# **13.2.2 Selecting an Protocol**

From the **Protocols** drop-down list, select the desired option that you want to prohibit the computer from using. To notify the user of this blockage via an HTML (Web) page, click the check box (a check mark will appear in the box). Note: This feature only works for HTTP services.

To see more than the basic listed services choose **Show All Services** from the **Protocols** drop-down. This will show you many pre-defined services such as games and IM clients.

| Main     Main       Main     My Network       Main     Advanced       Add Access Control Rule       Logout       Address       DHCP       SALLE-XP3       Add       Protocols       Ary       Were Replay an HTML Page to the Blocked Client       Stow Al Services       Schedule                                                                                                    |                   |
|----------------------------------------------------------------------------------------------------|-------------------|
| Add Access Control Rule          Address       Address         Logout       Address         Add       Image: Control Rule         Add       Image: Reply an HTML Page to the Blocked Client         Schedule       Image: Reply an HTML Page to the Blocked Client         Image: Reply an HTML Page to the Blocked Client       Stow All Services         Image: Reply an HTML Page to the Blocked Client       Image: Reply an HTML Page to the Blocked Client         Image: Reply an HTML Page to the Blocked Client       Image: Reply an HTML Page to the Blocked Client         Image: Reply an HTML Page to the Blocked Client       Image: Reply an HTML Page to the Blocked Client         Image: Reply an HTML Page to the Blocked Client       Image: Reply an HTML Page to the Blocked Client         Image: Reply an HTML Page to the Blocked Client       Image: Reply an HTML Page         Image: Reply an HTML Page to the Blocked Client       Image: Reply an HTML Page         Image: Reply an HTML Page       Image: Reply an HTML Page         Image: Reply an HTML Page       Image: Reply an HTML Page         Image: Reply an HTML Page       Image: Reply an HTML Page         Image: Reply an HTML Page       Image: Reply an HTML Page         Image: Reply an HTML Page       Image: Reply an HTML Page         Image: Reply an HTML Page       Image: Reply an HTML Page         Image: Reply an HTML Page: Re                                                                                                    | System Monitoring |
| Address Name Address DHCP SALLE-XP3 Add.  Protocols Ary V BerDefined Schedule HTTP HTTPS IMAP LZTP Prig                                                                                                    |                   |
| DHCP     SALLE-XP3       Add     Image: Constraint of the Blocked Client       Protocols     Any       Image: Constraint of the Blocked Client     Show All Services       Schedule     FTP       HTTPs     IMAP       L2TP     Prog                                                                                                    | Action            |
| Add   Protocols  Ary  Protocols  Ary  Protocols  Ary  Protocols  Ary  Protocols  Ary  Protocols  Ary  Protocols  Ary  Protocols  Ary  Protocols  Protocols  Protoc |                   |
| Protocols     Any       Image: Reply an HTML Page to the Blocked Client     User Val Services       Schedule     Image: Reply an HTML Page to the Blocked Client     Image: Reply an HTML Page to the Blocked Client       Image: Reply an HTML Page to the Blocked Client     Image: Reply an HTML Page to the Blocked Client     Image: Reply an HTML Page to the Blocked Client       Image: Reply an HTML Page to the Blocked Client     Image: Reply an HTML Page to the Blocked Client     Image: Reply an HTML Page to the Blocked Client       Image: Reply an HTML Page to the Blocked Client     Image: Reply an HTML Page to the Blocked Client     Image: Reply an HTML Page to the Blocked Client       Image: Reply an HTML Page to the Blocked Client     Image: Reply an HTML Page to the Blocked Client     Image: Reply an HTML Page to the Blocked Client       Image: Reply an HTML Page to the Blocked Client     Image: Reply an HTML Page to the Blocked Client     Image: Reply an HTML Page to the Blocked Client       Image: Reply an HTML Page to the Blocked Client     Image: Reply an HTML Page to the Blocked Client     Image: Reply an HTML Page to the Blocked Client       Image: Reply an HTML Page to the Blocked Client     Image: Reply an HTML Page to the Blocked Client     Image: Reply an HTML Page to the Blocked Client       Image: Reply an HTML Page to the Blocked Client     Image: Reply an HTML Page to the Blocked Client     Image: Reply an HTML Page to the Blocked Client       Image: Reply an HTML Page to the Blocked Client     Image: Reply an HTML Page to the Blocked Client     Im                                                                                                    |                   |
| Reply an HTML Page to the Blocked Client     Sour Al Services     HTTP     HTTPS     MAP     LZTP     Png                                                                                                    |                   |
| HTTP<br>HTTPS<br>IMAP<br>LZTP<br>Png                                                                                                    |                   |
| IMAP<br>LZTP<br>Prig                                                                                                    |                   |
| L21P<br>Ping                                                                                                    |                   |
|                                                                                                    |                   |
| ✓ OK PPOP3<br>SMTP                                                                                                    |                   |
| SNMP                                                                                                    |                   |
| Teinet<br>TFIP                                                                                                    |                   |
| Traceroute                                                                                                    |                   |

After you have selected the protocol, the following screen appears. Proceed to section 15.21 to configure a schedule rule.

| veriz                           | on       |                       |                    |                  |          |                   |
|---------------------------------|----------|-----------------------|--------------------|------------------|----------|-------------------|
| Main                            | Wireless | My Network            | Firewall Settings  | Parental Control | Advanced | System Monitoring |
| Main<br>Add Access Control Rule |          |                       | Add Acc            | ess Control Rule |          |                   |
| Logout                          | Add      | Iress                 |                    | Address          |          | Action            |
|                                 | DHO      | CP CP                 | SALLE-XP3          | , au coo         |          | *                 |
|                                 | Add      | ···· ·· ·             |                    |                  |          |                   |
|                                 | Pro      | tocols                |                    |                  |          |                   |
|                                 |          | Name                  |                    | Ports            |          | Action            |
|                                 | FTP      | - File Transfer       | TCPAny -> 21       |                  |          | *                 |
|                                 | Add      |                       |                    |                  |          | 00                |
|                                 |          | Reply an HTML Page to | the Blocked Client |                  |          |                   |
|                                 | Sch      | edule                 |                    | Always 💉         |          |                   |
|                                 |          |                       | ( √ок              | X Cancel         |          |                   |

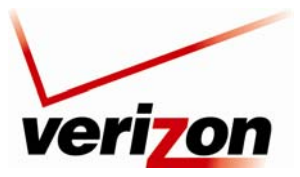

Verizon FiOS Router (Model 9100EM)

User Guide

# 13.2.3 Configuring a Schedule Rule

After you have selected the protocol, the following screen appears. If desired, select a schedule from the **Schedule** drop-down menu. If you select **User Defined**, refer to the procedure explained in section 15.21, "Scheduler Rules," to set up a schedule rule. Otherwise, select **Always**, and then click **OK** to continue.

- Select **Always** to allow the rule to be active all the time.
- Select **User Defined** to allow the rule to be active only at certain time, as defined by the rules you set up.

| veri                            | on              |                                   |                    |                                  |          |                   |
|---------------------------------|-----------------|-----------------------------------|--------------------|----------------------------------|----------|-------------------|
| Main                            | Wireless        | My Network                        | Firewall Settings  | Parental Control                 | Advanced | System Monitoring |
| Main<br>Add Access Control Rule |                 | trace                             | Add Acc            | ess Control Rule                 |          |                   |
| Logout                          | DH<br>Ad<br>Pro | Name<br>CP<br>d                   | SALLE-XP3          | Address                          |          | Action            |
|                                 | Sci             | Reply an HTML Page to t<br>nedule | the Blocked Client | Always<br>Always<br>User Defined |          |                   |
|                                 |                 |                                   | Слок               | X Cancel                         |          |                   |
|                                 |                 |                                   |                    |                                  |          |                   |

After you have set up a User Defined rule, the following screen will display the rule. Click **OK** to save the settings.

| Main                       | Wireless | My Network            | Firewall Settings  | Parental Control | Advanced | System Monitorir |
|----------------------------|----------|-----------------------|--------------------|------------------|----------|------------------|
| n<br>I Access Control Rule |          |                       | Add Acc            | ess Control Rule |          |                  |
| paout                      |          | ddress                |                    |                  |          |                  |
| 1. <b></b>                 |          | Name                  |                    | Address          |          | Action           |
|                            |          | HCP                   | SALLE-XP3          |                  |          | ×                |
|                            | 7        | Add 💌                 |                    |                  |          |                  |
|                            | P        | rotocols              |                    |                  |          |                  |
|                            |          | Name                  |                    | Ports            |          | Action           |
|                            | F        | TP - File Transfer    | TCPAny -> 21       |                  |          | <b>X</b>         |
|                            |          | Add 💌                 |                    |                  |          |                  |
|                            |          | Reply an HTML Page to | the Blocked Client |                  |          |                  |
|                            | 5        | chedule               |                    |                  |          |                  |
|                            |          | Name                  |                    | Settings         |          | Action           |
|                            | S        | cheduler Rule         | Sun between 14:3   | 80-16:30         |          | 1 2              |

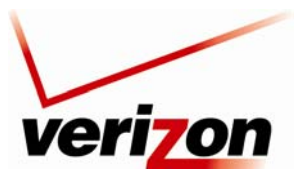

### Verizon FiOS Router (Model 9100EM)

User Guide

If the **Status** field displays **Resolving**, this means that the Router is attempting to locate the restricted Web site. Click **Resolve Now** to resolve the Web site.

| ver                                                                                                    | i <mark>lon</mark> |                           | A                   |            |                   |
|----------------------------------------------------------------------------------------------------|--------------------|---------------------------|---------------------|------------|-------------------|
| Main                                                                                                    | Wireless My N      | Network Firewall Settings | Parental Control    | Advanced   | System Monitoring |
| Main<br>General                                                                                             |                    | Block access to I         | Access Control      | he LAN.    |                   |
| Access Control                                                                                              | Local Host         | Local Address             | Protocols           | Status     | Action            |
| Port Forwarding                                                                                             | SALLE-XP3          | SALLE-XP3 (Unresolved)    | FTP - TCP Any -> 21 | Resolving  | <b>N</b>          |
| DMZ Host                                                                                                    | New Entry          |                           |                     |            | 4                 |
|                                                                                                    |                    |                           |                     |            |                   |
| Port Triggering<br>Remote Administration<br>Static NAT                                                      |                    | ✓ ОК ТАррly               | X Cancel Resolve    | Now Refres | h                 |
| Port Triggering<br>Remote Administration<br>Static NAT<br>Advanced Filtering                                |                    | ✓ OK I Apply              | Cancel Resolve      | Now Refres | h                 |
| Port Triggering<br>Remote Administration<br>Static NAT<br>Advanced Filtering<br>Security Log                |                    | ✓ OK Apply                | Cancel Resolve      | Now Sefres | h                 |
| Port Triggering<br>Remote Administration<br>Static NAT<br>Advanced Filtering<br>Security Log<br>Connections |                    | JOK Poply                 | Cancel Resolve      | Now Refres | h                 |

The restricted Web site will be resolved into the IP address (or device name) that you have specified, and the **Status** field will display **Active.** 

| ver                                                                                                    | i <b>7</b> 0n |                   |                       |                  |                   |
|----------------------------------------------------------------------------------------------------|---------------|-------------------|-----------------------|------------------|-------------------|
| Main                                                                                                    | Wireless M    | y Network         | ings Parental Control | Advanced         | System Monitoring |
| Main<br>General                                                                                             |               | Block access      | Access Control        | the LAN.         |                   |
| Access Control                                                                                              | Local Hr      | ost Local Address | Protocols             | Status           | Action            |
| Port Forwarding                                                                                             | SALLE-XP3     | SALLE-XP3         | FTP - TCP Any -> 21   | Active           | 1                 |
| DMZ Host                                                                                                    | New Entry     |                   |                       |                  | 4                 |
|                                                                                                    |               |                   |                       |                  |                   |
| Port Triggering<br>Remote Administration<br>Static NAT                                                      |               | ✓ ок ! Арріу      | Cancel Resolv         | ve Now Refre     | sh                |
| Port Triggering<br>Remote Administration<br>Static NAT<br>Advanced Filtering                                |               | ✓ ОК Арріу        | Cancel Resolv         | ve Now Refre     | sh                |
| Port Triggering<br>Remote Administration<br>Static NAT<br>Advanced Filtering<br>Security Log                |               | C ✓ OK C I Apply  | Cancel Resolv         | re Now Refre     | sh                |
| Port Triggering<br>Remote Administration<br>Static NAT<br>Advanced Filtering<br>Security Log<br>Connections |               | ✓ ОК З Apply      | Cancel Resolv         | ve Now 🤇 🧟 Refre | ah J              |

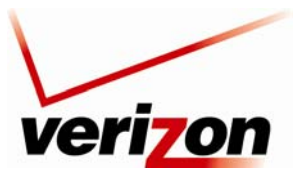

Verizon FiOS Router (Model 9100EM)

User Guide

# **13.2.4** Completing the Access Control Rule Configuration

If you clicked **OK**, the following screen appears. The rule has been added to the list of security rules. To disable the security rule for an entry, click the adjacent check box, and then click **Apply**. To add additional access control rules, click the **New Entry** link.

| veri                                                                                                    | on              |                   |                          |                  |                   |
|----------------------------------------------------------------------------------------------------|-----------------|-------------------|--------------------------|------------------|-------------------|
| Main                                                                                                    | Wireless M      | y Network         | ettings Parental Control | Advanced         | System Monitoring |
| Main<br>General                                                                                                    |                 | Block acces       | Access Control           | the LAN.         |                   |
| Access Control                                                                                                    | Local Ho        | ost Local Address | Protocols                | Status           | Action            |
|                                                                                                    | SALLE-XP3       | SALLE-XP3         | FTP - TCP Any -> 21      | Active           | N 🗶               |
| Port Forwarding                                                                                                    | C. Critere rive |                   |                          |                  |                   |
| Port Forwarding<br>DMZ Host                                                                                                    | New Entry       |                   |                          |                  | 4                 |
| Port Forwarding<br>DMZ Host<br>Port Triggering<br>Remote Administration<br>Static NAT                                                      | New Entry       | ( ✓ ОК ) ( 1 Аррі | y X Cancel Resolv        | ve Now Refre     | sh                |
| Port Forwarding<br>DMZ Host<br>Port Triggering<br>Remote Administration<br>Static NAT<br>Advanced Filtering                                | New Entry       | ( ✓ ОК ) ( 1 Аррі | y X Cancel Resolv        | ve Now Refre     | sh                |
| Port Forwarding<br>DMZ Host<br>Port Triggering<br>Remote Administration<br>Static NAT<br>Advanced Filtering<br>Security Log                | New Entry       | ( ✓ OK ) ( ł Appl | y X Cancel Resolv        | re Now ) 🕜 Refre | sh                |
| Port Forwarding<br>DMZ Host<br>Port Triggering<br>Remote Administration<br>Static NAT<br>Advanced Filtering<br>Security Log<br>Connections | New Entry       | ( ✓ OK ) ( Appl   | y X Cancel Resolv        | ve Now ) 🕜 Refre | sh                |

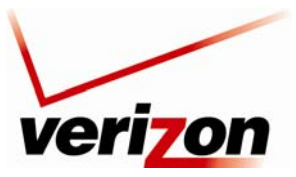

Verizon FiOS Router (Model 9100EM)

User Guide

# **13.3 Port Forwarding**

If you select **Firewall Settings** in the top navigation menu and then select **Port Forwarding** in the left submenu, the following screen appears.

By default the Router blocks all external users from connecting to your network. However, you can configure specific applications on your network to be accessible from the Internet. Port Forwarding allows the Router to enable applications (Games, Webcams, IM & Others) by opening a tunnel between remote (Internet) computers and a specific device port inside your local area network (LAN). Services on the LAN will be exposed to external Internet users.

| Main                 | Wireless     | My Networ | k Fire  | wall Settings             | Parental Control                                      | Advanced | System Monitoring |
|----------------------|--------------|-----------|---------|---------------------------|-------------------------------------------------------|----------|-------------------|
| L 1                  |              |           | Expos   | Port<br>se services on th | t <b>Forwarding</b><br>ne LAN to external Internet us | ers.     |                   |
| neral                |              |           |         |                           |                                                       |          |                   |
| ccess Control        | Local        | Local     | Network | Public IP                 | Protocols                                             | Status   | Action            |
| ort Forwarding       | ✓ localhost  | 127.0.0.1 | Any     | Any                       | Verizon FiOS Service - TCP                            | Active   |                   |
| MZ Host              | New<br>Entry |           |         |                           |                                                       |          | 4                 |
| rt Triggering        |              |           |         |                           |                                                       |          |                   |
| emote Administration |              |           |         |                           |                                                       |          |                   |
| tatic NAT            |              | <         | ок      | Apply                     | X Cancel Resolve Nov                                  | v Refre  | sh                |
| lvanced Filtering    |              |           |         |                           |                                                       |          |                   |
| a subject and        |              |           |         |                           |                                                       |          |                   |
| ecurity Log          |              |           |         |                           |                                                       |          |                   |
| Connections          |              |           |         |                           |                                                       |          |                   |

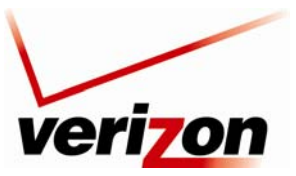

Verizon FiOS Router (Model 9100EM)

User Guide

# **13.3.1 Setting Up a Predefined Port Forwarding Rule**

To set up a predefined port forwarding rule, at the **Security** screen, click the **New Entry** link.

| veriz                       | on          |           |         |                          |                                                |           |                   |
|-----------------------------|-------------|-----------|---------|--------------------------|------------------------------------------------|-----------|-------------------|
| Main                        | Wireless    | My Networ | 'k Fire | wall Settings            | Parental Control                               | Advanced  | System Monitoring |
| Main<br>General             |             |           | Expos   | Por<br>se services on th | t Forwarding<br>ne LAN to external Internet us | ers.      |                   |
| Access Control              | Local       | Local     | Network | Public IP                | Protocols                                      | Status    | Action            |
| Port Forwarding             | ✓ localhost | 127.0.0.1 | Any     | Any                      | Verizon FiOS Service - TCP                     | Active    |                   |
| DMZ Host                    | New         |           |         |                          | ,, ·                                           |           | 4                 |
| Port Triggering             |             |           |         |                          |                                                |           |                   |
| Remote Administration       |             |           |         |                          |                                                |           |                   |
| Static NAT                  |             | -         | ок      | Apply                    | X Cancel Resolve No                            | N C Refre | sh                |
| Advanced Filtering          | L           | _         |         |                          |                                                |           |                   |
|                             |             |           |         |                          |                                                |           |                   |
| Security Log                |             |           |         |                          |                                                |           |                   |
| Security Log<br>Connections |             |           |         |                          |                                                |           |                   |

If you clicked **New Entry**, the following screen appears. In the **Local Host** field, enter a local host name or the IP address of the computer providing the service. If you will use a public IP address, click the check box next to **Specify Public IP Address**.

**NOTE:** Only one computer can be assigned to provide a specific service or application. If you want use public IP addresses in your Router's configuration, you must first obtain them from Verizon.

| veri                     | on       |                               |                        |                           |          |                   |  |
|--------------------------|----------|-------------------------------|------------------------|---------------------------|----------|-------------------|--|
| Main                     | Wireless | My Network                    | Firewall Settings      | Parental Control          | Advanced | System Monitoring |  |
| Main                     |          |                               | Add Port               | t Forwarding Rule         |          |                   |  |
| Add Port Forwarding Rule |          | Specify Public IP Address     | 5                      |                           |          |                   |  |
|                          |          | Protocols<br>Forward to Port: | 555                    | Add  Same as Incoming Por | . 🗸      |                   |  |
|                          |          | Schedule                      |                        | Piways                    |          |                   |  |
|                          |          |                               | <ul><li>✓ ок</li></ul> | Cancel                    |          |                   |  |
|                          |          |                               |                        |                           |          |                   |  |

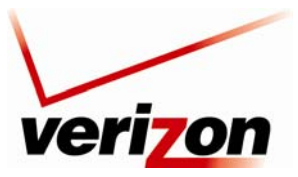

Verizon FiOS Router (Model 9100EM)

User Guide

Next, select a predefined service from the **Protocol** drop-down list.

**NOTE:** For your convenience, the Router provides predefined protocols for applications, games, and VPN-specific programs.

The screen below displays the protocols of basic services provided in the Router. If you select **Show All Services** from the **Protocols** drop-down list, all available services will be displayed in the drop-down list.

| veri                     | on                                                                                                    |                                                                                                    |                   |                                                                                                    |          |                   |
|--------------------------|----------------------------------------------------------------------------------------------------|----------------------------------------------------------------------------------------------------|-------------------|----------------------------------------------------------------------------------------------------|----------|-------------------|
| Main                     | Wireless                                                                                                    | My Network                                                                                          | Firewall Settings | Parental Control                                                                                                 | Advanced | System Monitoring |
| Main                     |                                                                                                    |                                                                                                    | Add Port          | Forwarding Rule                                                                                                  |          |                   |
| Add Port Forwarding Rule | in the second second se | Specify Public IP Addres<br>al Host:<br>Specify Network IP Addr<br>tocols<br>ward to Port:<br>edule | s<br>ress<br>I OK | Add<br>Add<br>User Defined<br>Show Al Services<br>FTP<br>HTTPS<br>IMAP<br>L2TP<br>POP3<br>SMTP<br>SMMP<br>Telnet | ×        |                   |

Select a predefined service from the **Protocols** drop-down list.

| veri                                       | on                   |                                                                                                    |                   |                                                                                                    |          |                   |
|--------------------------------------------|----------------------|----------------------------------------------------------------------------------------------------|-------------------|----------------------------------------------------------------------------------------------------|----------|-------------------|
| Main                                       | Wireless             | My Network                                                                                               | Firewall Settings | Parental Control                                                                                                    | Advanced | System Monitoring |
| Main<br>Add Port Forwarding Rule<br>Logout | Lo<br>Pr<br>Fo<br>Sc | Specify Public IP Address<br>cal Host:<br>Specify Network IP Addre<br>otocols<br>ward to Port:<br>hedule | Add Port          | Add<br>Add<br>Add<br>User Defined<br>Services<br>Alter vs. Predator<br>CuSeMe<br>Dark Reign<br>Dark Reign<br>Dark Reign 2<br>Decent 3<br>Decent Treespace<br>DHCP ALG<br>Dealor, StarCh(Battle nr)<br>DirectX Games<br>DHCP ALG<br>Dialor, StarCh(Battle nr)<br>DirectX Games<br>DHCP ALG<br>Dialor, StarCh(Battle nr)<br>DirectX Games<br>DHCP ALG<br>Dialor, StarCh(Battle nr)<br>DirectX Games<br>DHCP ALG<br>Dialor, StarCh(Battle nr)<br>DirectX Games<br>DHCP ALG<br>DIRECT Games<br>DHCP ALG<br>DIRECT Games<br>DHCP ALG<br>DIRECT Games<br>DHCP ALG<br>DIRECT Games<br>DHCP ALG<br>DIRECT Games<br>DHCP ALG<br>DIRECT Games<br>DHCP ALG<br>DIRECT Games<br>DHCP ALG<br>DIRECT Games<br>DHCP ALG<br>DIRECT GAMES<br>DHCP ALG<br>DIRECT GAMES<br>DHCP ALG<br>DIRECT GAMES<br>DHCP ALG<br>DHCP ALG<br>DHCP AL | x)       |                   |

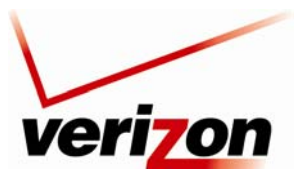

### Verizon FiOS Router (Model 9100EM)

User Guide

After you have selected a predefined service, the following screen appears. Next select an option from the **Forward to Port** drop-down list to indicate the port to which traffic will be forwarded.

| veri                             | on       |                                                                   |                                                                                 |                                |          |                   | _ |
|----------------------------------|----------|-------------------------------------------------------------------|---------------------------------------------------------------------------------|--------------------------------|----------|-------------------|---|
| Main                             | Wireless | My Network                                                        | Firewall Settings                                                               | Parental Control               | Advanced | System Monitoring |   |
| Main<br>Add Port Forwarding Rule |          |                                                                   | Add Port                                                                        | Forwarding Rule                |          |                   |   |
| Logout                           |          | Specify Public IP Address<br>cal Host:<br>Specify Network IP Addr | s<br>ess                                                                        |                                |          |                   |   |
|                                  | Pr       | Name                                                              |                                                                                 | Ports                          |          | Action            |   |
|                                  | AI       | ien vs. Predator                                                  | TCPAny -> 2300-<br>Any -> 7000-<br>UDPAny -> 2300-<br>Any -> 7000-<br>Any -> 80 | 4000<br>10000<br>4000<br>10000 |          | *                 |   |
|                                  | A        | dd                                                                | ~                                                                               |                                |          |                   |   |
|                                  | Fo       | orward to Port:                                                   |                                                                                 | Same as Incoming Port          | ~        |                   |   |
|                                  | S        | hedule                                                            |                                                                                 | Same as Incoming Port          |          |                   |   |
|                                  |          |                                                                   | ( √ок                                                                           | X Cancel                       |          |                   |   |

If you selected **Same as Incoming Port** from the **Forward to Port** drop-down list, the following screen appears. Click **OK** to continue.

|                            | Add Port For                                                                                      | warding Rule            |        |
|----------------------------|---------------------------------------------------------------------------------------------------|-------------------------|--------|
| Specify Public IP Address  |                                                                                                   |                         |        |
| Local Host:                |                                                                                                   |                         |        |
| Specify Network IP Address |                                                                                                   |                         |        |
| Protocols                  |                                                                                                   |                         |        |
| Name                       |                                                                                                   | Ports                   | Action |
| Alien vs. Predator         | TCPAny -> 2300-4000<br>Any -> 7000-10000<br>UDPAny -> 2300-4000<br>Any -> 7000-10000<br>Any -> 80 | )<br>)                  | *      |
| Add                        | <b>~</b>                                                                                          |                         |        |
| Forward to Port:           |                                                                                                   | Same as Incoming Port 💌 |        |
| Schedule                   |                                                                                                   | Always 🗸                |        |
|                            |                                                                                                   |                         |        |
|                            |                                                                                                   |                         |        |
|                            | ✓ <u>ok</u>                                                                                       | Cancel                  |        |

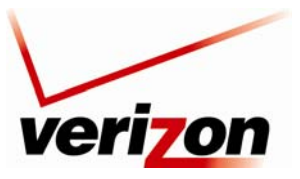

## Verizon FiOS Router (Model 9100EM)

User Guide

Next, set up a schedule rule using the instructions explained in section 15.21 "Scheduler Rules." After you have set up a schedule, enter the address of the local Host, and then click **OK** to save the settings.

| Specify Public IP Address  |                                                                                                |                         |          |
|----------------------------|------------------------------------------------------------------------------------------------|-------------------------|----------|
| Local Host:                |                                                                                                |                         |          |
| Specify Network IP Address |                                                                                                |                         |          |
| Protocols                  |                                                                                                |                         |          |
| Name                       |                                                                                                | Ports                   | Action   |
| Alien vs. Predator         | Any -> 2300-4000<br>Any -> 7000-10000<br>UDPAny -> 2300-4000<br>Any -> 7000-10000<br>Any -> 80 | )                       | *        |
| Add 💌                      |                                                                                                |                         |          |
| Forward to Port:           |                                                                                                | Same as Incoming Port 💌 |          |
| Schedule                   |                                                                                                |                         |          |
| Name                       |                                                                                                | Settings                | Action   |
| Scheduler Rule             | Fri between 14:30-16:3                                                                         | 0                       | <b>X</b> |
|                            | Lov                                                                                            | X Cancel                |          |

If you clicked **OK** the following screen appears. The predefined port forwarding rule has been assigned.

| <b>Port Forwarding</b><br>Expose services on the LAN to external Internet users. |                                            |                    |                      |                                                                                                    |        |            |  |  |  |
|----------------------------------------------------------------------------------|--------------------------------------------|--------------------|----------------------|----------------------------------------------------------------------------------------------------|--------|------------|--|--|--|
| Local<br>Host                                                                    | Local<br>Address                           | Network<br>Address | Public IP<br>Address | Protocols                                                                                                    | Status | Action     |  |  |  |
| Iocalhost                                                                        | 127.0.0.1                                  | Any                | Any                  | Verizon FiOS Service - TCP<br>Any -> 4567                                                                                                    | Active |            |  |  |  |
| ✓                                                                                | (Unresolved)                               | Any                | Any                  | Alien vs. Predator - TCP<br>Any -> 2300-4000<br>TCP Any -><br>7000-10000<br>UDP Any -><br>2300-4000<br>UDP Any -><br>7000-10000<br>UDP Any -> 80 | New    | <b>\ #</b> |  |  |  |
| New<br>Entry                                                                     |                                            |                    |                      |                                                                                                    |        | -          |  |  |  |
| New<br>Entry                                                                     | New Entry         7000-10000 UDP Any -> 80 |                    |                      |                                                                                                    |        |            |  |  |  |

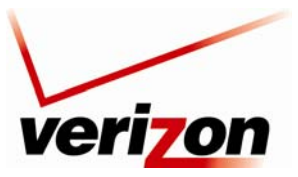

Verizon FiOS Router (Model 9100EM)

User Guide

# **13.3.2 Setting Up a User Defined Port Forwarding Rule**

To set up a user-defined port forwarding rule, in the Port Forwarding screen, click the New Entry link.

| veri                                | on            |                  |         |               |                                                |          |                   |
|-------------------------------------|---------------|------------------|---------|---------------|------------------------------------------------|----------|-------------------|
| Main                                | Wireless      | My Networ        | k Fire  | wall Settings | Parental Control                               | Advanced | System Monitoring |
| Main<br>General                     |               |                  | Expos   | Port          | t Forwarding<br>ne LAN to external Internet us | ers.     |                   |
| Access Control                      | Local<br>Host | Local<br>Address | Network | Public IP     | Protocols                                      | Status   | Action            |
| Port Forwarding                     | ✓ localhos    | t 127.0.0.1      | Any     | Any           | Verizon FiOS Service - TCP<br>Any -> 4567      | Active   |                   |
| DMZ Host                            | New<br>Entry  |                  |         |               |                                                |          | 4                 |
| Remote Administration<br>Static NAT |               |                  | ок      | Apply         | X Cancel Resolve No                            | w Refre  | sh                |
| Security Log                        |               |                  |         |               |                                                |          |                   |
| Connections                         |               |                  |         |               |                                                |          |                   |
| Logout                              |               |                  |         |               |                                                |          |                   |

The following screen appears. In this screen, do the following to add a port forwarding rule:

- Specify the local computer to which you want to apply port forwarding rule. This is done in the **Local Host** field. The field will accept either your computer name (the NetBios name; for example DADS-PC) or the computer IP address. These values can be found on your **My Network page.**
- If you are setting up a NAT/NAPT rule you must also specify the public IP address that data will be coming in on. Check the **Specify Public IP Address** check-box and enter a specific external IP address such as the WAN IP address of the router or a Static NAT IP address.
- Optionally, you can specify a remote network (to forward packets to (this is a network that it outside the control of your Router). This is common in a small business or advanced configuration that uses multiple routers. Select the **Specify Network IP Address** check-box if you would like to apply this rule to send packets to a host IP address outside the local network (such as a remote gaming server). The screen will refresh and present you with a field in which to insert this IP address.

**NOTE:** Only one computer can be assigned to provide a specific service or application. If you use public IP addresses in your Router's configuration, you must first obtain them from Verizon.

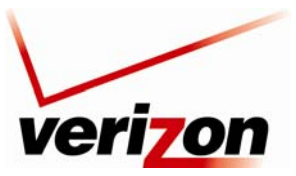

User Guide

## 03/24/09 - DRAFT

Verizon FiOS Router (Model 9100EM)

| veri                     | on       |                                       |                        |                              |          |                   |
|--------------------------|----------|---------------------------------------|------------------------|------------------------------|----------|-------------------|
| Main                     | Wireless | My Network                            | Firewall Settings      | Parental Control             | Advanced | System Monitoring |
| Main                     |          |                                       | Add Port               | Forwarding Rule              |          |                   |
| Add Port Forwarding Rule |          | Specify Public IP Address<br>al Host: | s                      |                              |          |                   |
|                          | Pro      | vard to Port:                         |                        | Add<br>Same as Incoming Port | ×        |                   |
|                          |          |                                       |                        |                              |          |                   |
|                          |          |                                       | <ul><li>✓ ок</li></ul> | Cancel                       |          |                   |
|                          |          |                                       |                        |                              |          |                   |

Next, choose the protocol that you want to forward. You can select from many common applications provided in the **Forward to Port** drop-down list. If you want to define your own port forwarding rule, select **User Defined.** 

| on                |                                                                                                    |                                                                                                    |                                                                                                    |                                                                                                    |                                                                                                    |
|-------------------|----------------------------------------------------------------------------------------------------|----------------------------------------------------------------------------------------------------|----------------------------------------------------------------------------------------------------|----------------------------------------------------------------------------------------------------|----------------------------------------------------------------------------------------------------|
| Wireless          | My Network                                                                                              | Firewall Settings                                                                                                    | Parental Control                                                                                                    | Advanced                                                                                                    | System Monitoring                                                                                                    |
| Loc<br>Pro<br>Sci | Specify Public IP Addres:<br>:al Host:<br>Specify Network IP Addr<br>otocols<br>ward to Port:<br>nedule | Add Port                                                                                                    | Forwarding Rule Add Add Add Add User Defined Show Basic Services Alien vs. Predator CurSeeMe Dark Reign Dark Reign Dark |                                                                                                    |                                                                                                    |
|                   | ON<br>Wireless                                                                                          | OT<br>Wireless<br>My Network<br>Specify Public IP Address<br>Local Host:<br>Specify Network IP Address<br>Forward to Port:<br>Schedule | ON<br>Wireless Wy Network Firewall Settings Add Port Specify Public IP Address Cocal Host: Specify Network IP Address Protocols Forward to Port: Schedule                                                                                                    | OT         Wireless       Wirelwork         My Network       Firewall Settings         Add Port Forwarding Rule         Specify Public IP Address         Local Host:         Specify Network IP Address         Protocols         Forward to Port:         Schedule         Schedule         Image: Construct Set Set Set Set Set Set Set Set Set Se | Off         Wireless       Wirelwork         Image: Specify Public IP Address         Image: Specify Public IP Address         Image: Specify Network IP Address         Image: Specify Network IP Address         Image: Specify Network IP Address         Image: Specify Network IP Address         Image: Specify Network IP Address         Image: Specify Network IP Address         Image: Specify Network IP Address         Image: Specify Network IP Address         Image: Specify Network IP Address         Image: Specify Network I |

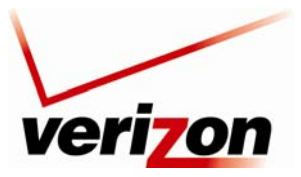

Verizon FiOS Router (Model 9100EM)

User Guide

If you selected **User Defined** in the preceding screen, the following screen appears. If desired, you can name your service by typing the desired name in the **Service Name** field. Next, click the **New Server Ports** link to define the ports for your newly created service.

**NOTE:** At least one server port entry must be defined before you can enter a service name.

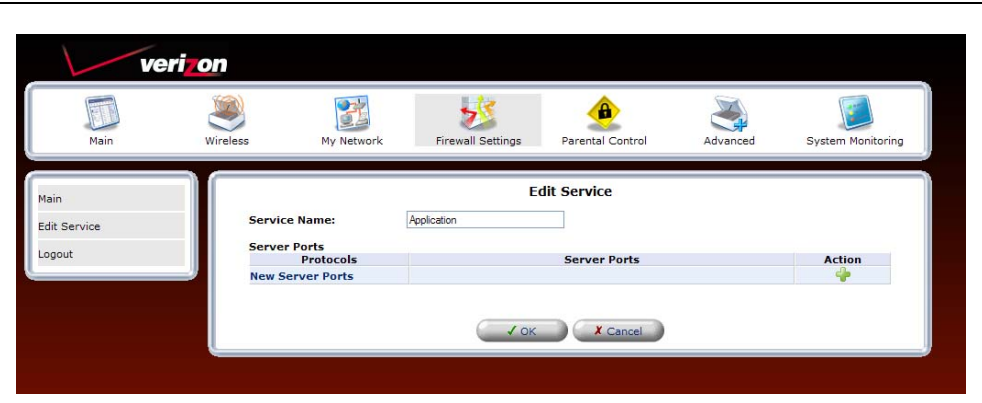

The following screen appears. From the **Protocols** drop-down list, select the desired protocol.

| Main Wireless                     | My Network                  |                        | ٨                | $\mathbf{X}$ |                   |
|-----------------------------------|-----------------------------|------------------------|------------------|--------------|-------------------|
|                                   |                             |                        | Parental Control | Advanced     | System Monitoring |
| Main<br>Edit Service Server Ports |                             | Edit Serv              | ice Server Ports |              |                   |
| Logout                            | Protocols<br>Protocol Numbe | er:                    | Other 💌<br>0     |              |                   |
|                                   |                             | <ul><li>✓ ок</li></ul> | Cancel           |              |                   |

NOTE: Protocol information should be provided by your application developer or documentation.

Next, enter your protocol number in the Protocol Number field. Click OK to continue.

| ver                               | on       |                           |                   |                                                           |          |                   |
|-----------------------------------|----------|---------------------------|-------------------|-----------------------------------------------------------|----------|-------------------|
| Main                              | Wireless | My Network                | Firewall Settings | Parental Control                                          | Advanced | System Monitoring |
| Main<br>Edit Service Server Ports |          |                           | Edit Ser          | vice Server Ports                                         |          |                   |
| Logout                            |          | Protocols<br>Protocol Num | ber:<br>V OK      | Other V<br>UDP<br>ICMP<br>GRE<br>ESP<br>AH<br>Cher Cancel |          |                   |
|                                   |          |                           |                   |                                                           |          |                   |

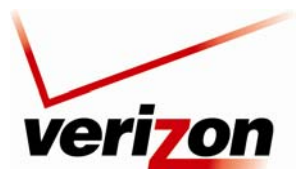

### Verizon FiOS Router (Model 9100EM)

User Guide

For example, if you selected **TCP**, from the drop-down list, the following screen appears. Select the desired source and destination port settings from the drop-down lists.

| ve                                | ri <b>zon</b> |                                             |                   |                   |          |                   |
|-----------------------------------|---------------|---------------------------------------------|-------------------|-------------------|----------|-------------------|
| Main                              | Wireless      | My Network                                  | Firewall Settings | Parental Control  | Advanced | System Monitoring |
| Main<br>Edit Service Server Ports |               |                                             | Edit Ser          | vice Server Ports |          |                   |
| Logout                            |               | Protocols<br>Source Ports:<br>Destination P | orts:             | Any V<br>Any V    |          |                   |
|                                   |               |                                             | € ✓ ок            | Cancel            |          |                   |

To set up a range of ports, select "Range" from the Source Ports and Destination Ports drop-down lists.

| ver                               | i <b>zon</b> |                                              |                   |                                  |                    |                   |
|-----------------------------------|--------------|----------------------------------------------|-------------------|----------------------------------|--------------------|-------------------|
| Main                              | Wireless     | My Network                                   | Firewall Settings | Parental Control                 | Advanced           | System Monitoring |
| Main<br>Edit Service Server Ports |              |                                              | Edit Serv         | vice Server Ports                |                    |                   |
| Logout                            |              | Protocols<br>Source Ports:<br>Destination Po | rts:              | TCP V<br>Range V<br>Range V<br>0 | - 65535<br>- 65535 |                   |
|                                   |              |                                              | С 🗸 ок            | X Cancel                         |                    |                   |

Next, enter the desired port range values in the fields provided, and then click **OK** to continue.

| veri                              | <u>on</u> |                                               |                   |                       |                          |                   |
|-----------------------------------|-----------|-----------------------------------------------|-------------------|-----------------------|--------------------------|-------------------|
| Main                              | Wireless  | My Network                                    | Firewall Settings | Parental Control      | Advanced                 | System Monitoring |
| Main<br>Edit Service Server Ports |           |                                               | Edit Ser          | vice Server Ports     |                          |                   |
| Logout                            |           | Protocols<br>Source Ports:<br>Destination Por | ts:               | TCP   2     Range   6 | - <u>4</u><br>- <u>8</u> |                   |
|                                   |           |                                               | € ик              | X Cancel              |                          |                   |

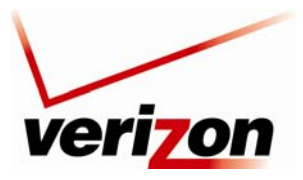

### Verizon FiOS Router (Model 9100EM)

User Guide

If clicked **OK** in the preceding screen, the following screen appears. If desired, click the **New Server Port** link to add additional server ports. Then, click **OK** to save the settings.

| Ve           | eri <mark>z</mark> on |                |                        |                  |          |                   |
|--------------|-----------------------|----------------|------------------------|------------------|----------|-------------------|
| Main         | Wireless              | My Network     | Firewall Settings      | Parental Control | Advanced | System Monitoring |
|              |                       |                | -                      | lit Camilar      |          |                   |
| Main         |                       |                | E                      | alt Service      |          |                   |
| Edit Comulas | Service Na            | me:            | Application            |                  |          |                   |
| Eult Service |                       |                |                        |                  |          |                   |
| Logout       | Server Por            | ts<br>natocols |                        | Server Ports     |          | Action            |
|              | тср                   | otocols        | 2-4 -> 6-8             | Server roles     |          |                   |
|              | New Serve             | r Ports        |                        |                  |          | 4                 |
|              | New Serve             | r Ports        | <ul><li>✓ ок</li></ul> | X Cancel         |          | *                 |

Now you must specify a local host for which you to assign this user-defined port forwarding rule. To assign the rule to a public IP address, click the **Specify Public IP Address** check box.

**NOTE:** Only one computer can be assigned to provide a specific service or application. If you want use public IP addresses in your Router's configuration, you must first obtain them from Verizon.

At the Add Port Forwarding Rule screen, you can enter the name of a local host or click the Specify Public IP Address check box to indicate the host or IP Address to which the port forwarding rule will be assigned.

| veri                               | on                                                               |               |                                                                                                    |                       |          |                   |  |  |
|------------------------------------|------------------------------------------------------------------|---------------|----------------------------------------------------------------------------------------------------|-----------------------|----------|-------------------|--|--|
| Main                               | Wireless                                                         | My Network    | Firewall Settings                                                                                                    | Parental Control      | Advanced | System Monitoring |  |  |
| Main                               |                                                                  |               | Add Port                                                                                                    | Forwarding Rule       |          |                   |  |  |
| Add Port Forwarding Rule<br>Logout | Specify Public IP Address Local Host: Specify Network IP Address |               |                                                                                                    |                       |          |                   |  |  |
|                                    | Pro                                                              | Name          |                                                                                                    | Ports                 |          | Action            |  |  |
|                                    | Apr                                                              | lication      | TCP2-4 -> 6-8                                                                                                    | TOILS                 |          |                   |  |  |
|                                    | Ad                                                               | ł             | ~                                                                                                    |                       |          |                   |  |  |
|                                    | For                                                              | ward to Port: | house of the second second sec | Same as Incoming Port | ~        |                   |  |  |
|                                    | Scl                                                              | nedule        |                                                                                                    | Always 💉              |          |                   |  |  |
|                                    |                                                                  |               | € ис                                                                                                    | X Cancel              |          |                   |  |  |

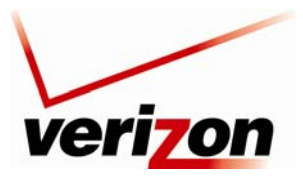

### Verizon FiOS Router (Model 9100EM)

User Guide

To assign the port forward rule to a NAT policy (or external IP address) click the **Specify Public IP Address** check box, and enter the appropriate IP address.

| veri                               | on                       |                                                                                             |                   |                       |          |                   |
|------------------------------------|--------------------------|---------------------------------------------------------------------------------------------|-------------------|-----------------------|----------|-------------------|
| Main                               | Wireless                 | My Network                                                                                  | Firewall Settings | Parental Control      | Advanced | System Monitoring |
| Main                               |                          |                                                                                             | Add Port          | Forwarding Rule       |          |                   |
| Add Port Forwarding Rule<br>Logout | ♥s<br>Pub<br>Loca<br>Pro | pecify Public IP Addres<br>lic IP Address:<br>al Host:<br>specify Network IP Addr<br>tocols | s<br>ess          | 0.0.0                 | . 0      |                   |
|                                    |                          | Name                                                                                        |                   | Ports                 |          | Action            |
|                                    | App                      | ication                                                                                     | TCP2-4 -> 6-8     |                       | A 🗶      |                   |
|                                    | Add                      |                                                                                             | ~                 |                       |          |                   |
|                                    | For                      | ward to Port:                                                                               |                   | Same as Incoming Port | *        |                   |
|                                    | Sch                      | edule                                                                                       |                   | Always 💟              |          |                   |
|                                    |                          |                                                                                             | ( ✓ ок            | X Cancel              |          |                   |

From the **Forward to Port** drop-down list, select the desired option to indicate the port to which traffic will be forwarded. This is almost always the same as the incoming port. You may define a custom port map by specifying a new port to send this traffic to. (For example you could forward all the incoming traffic, coming in on Port 80, to an external IP address assigned to your internal computer, except Port 81).

| veri                     | on        |                                                                                                    |                   |                       |          |                   |
|--------------------------|-----------|----------------------------------------------------------------------------------------------------|-------------------|-----------------------|----------|-------------------|
| Main                     | Wireless  | My Network                                                                                             | Firewall Settings | Parental Control      | Advanced | System Monitoring |
| Main                     |           |                                                                                                    | Add Port          | Forwarding Rule       |          |                   |
| Add Port Forwarding Rule | , P<br>Lo | Specify Public IP Address<br><b>iblic IP Address:</b><br><b>ical Host:</b><br>Specify Network IP Addre | ss                | 0.0.0                 | .0       |                   |
|                          | P         | otocols                                                                                                |                   |                       |          | -                 |
|                          |           | Name                                                                                                   | TCP2-4 -> 6-8     | Ports                 |          | Action            |
|                          |           | dd                                                                                                    | V                 |                       |          | ~ ~               |
|                          | E E       | orward to Port:                                                                                        | 10200             | Same as Incoming Port | ~        |                   |
|                          | s         | hedule                                                                                                 |                   | Same as Incoming Port |          |                   |
|                          |           |                                                                                                    | √ ok              | Cancel                |          |                   |

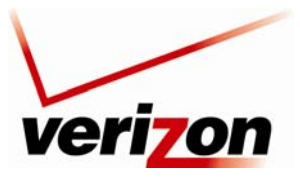

### Verizon FiOS Router (Model 9100EM)

User Guide

If desired, set up schedules for your port forwarding rules. To add a schedule rule, select an option from the **Schedule** drop-down menu.

- Select **Always** to allow the rule to be active all the time.
- Select **User Defined** to allow the rule to be active only at certain time, as defined by the rules you set up.

If you select **User Defined**, refer to the procedure explained in section 15.21, "Scheduler Rules," to set up a schedule rule. Otherwise, select **Always**, and then click **OK** to continue.

| veri                             | on       |                                                                                   |                   |                                  |          |                   |
|----------------------------------|----------|-----------------------------------------------------------------------------------|-------------------|----------------------------------|----------|-------------------|
| Main                             | Wireless | My Network                                                                        | Firewall Settings | Parental Control                 | Advanced | System Monitoring |
| Main<br>Add Port Forwarding Rule |          |                                                                                   | Add Port          | Forwarding Rule                  |          |                   |
| Logout                           |          | Specify Public IP Address Public IP Address: Local Host: Specify Network IP Addre | 55                | 0.0.0                            | . 0      |                   |
|                                  |          | Protocols<br>Name<br>Application                                                  | TCP2-4 -> 6-8     | Ports                            |          | Action            |
|                                  |          | Add                                                                               |                   | Same as Incoming Port            | <b>X</b> |                   |
|                                  |          | Schedule                                                                          |                   | Always<br>Always<br>User Defined |          |                   |
|                                  |          |                                                                                   | 🗸 ок              | Cancel                           |          |                   |
|                                  |          |                                                                                   |                   |                                  |          |                   |

After you have entered the desired values in the preceding screen and clicked **OK**, the following screen appears. Your port forwarding rule will be added to the list of rules. You may need to click **Resolve Now** while the Router is attempting to save the rule to the local host. To disable a port forwarding rule, clear the check box next to the appropriate host name or IP address. Then, click **Apply** to save the setting.

| veri                  | on          |                     | _       |                         |                           | (         |                   |
|-----------------------|-------------|---------------------|---------|-------------------------|---------------------------|-----------|-------------------|
| Main                  | Wireless    | My Network          | Firew   | all Settings            | Parental Control          | Advanced  | System Monitoring |
| Main<br>General       |             |                     | Expose  | Port<br>services on the | Forwarding                | sers.     |                   |
| Access Control        | Local       | Local               | Network | Public IP               | Protocols                 | Status    | Action            |
| Port Forwarding       | ✓ localhost | 127.0.0.1           | Any     | Any                     | Verizon FiOS Service - TO | Active    |                   |
| DMZ Host              | any         | any<br>(Unresolved) | Any     | Any                     | Application - TCP 2-4 ->  | Resolving | N 🗱               |
| Port Triggering       | New         |                     |         |                         |                           |           | 4                 |
| Remote Administration |             |                     |         |                         |                           |           |                   |
| Static NAT            |             |                     |         |                         |                           |           |                   |
| Advanced Filtering    |             | 10                  | K I     | Apply                   | X Cancel Resolve No       | w Refre   | sh                |
| Security Log          |             |                     |         |                         |                           |           |                   |
| Connections           |             |                     |         |                         |                           |           |                   |
|                       |             |                     |         |                         |                           |           |                   |

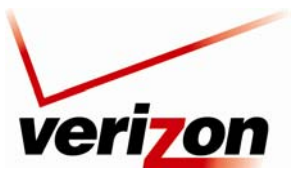

Verizon FiOS Router (Model 9100EM)

User Guide

# 13.4 DMZ Host

If you select **Firewall Settings** in the top navigation menu and then select **DMZ Host** in the left submenu, the following screen appears. The DMZ (Demilitarized) Host feature allows the user to forward unsolicited inbound WAN traffic to any single IP on the LAN. One computer on your LAN will be fully exposed to the Internet. The designated computer will be connected to your network without regard to firewall security or restrictions. Use this feature in cases where you want to use Internet services that are not available in the Port Forwarding list, such as Web games or video-conferencing.

WARNING: The computer that is configured as a DMZ Host will not have security or firewall protection.

To configure a computer for DMZ Host, click the **DMZ Host IP Address** check box, and then enter the IP Address of the computer that you want to be accessible from the Internet. The computer will answer to the default WAN IP address of the Router. Click **Apply** to save the settings.

To disable DMZ Host (if previously enabled), click to clear the check box. Then click **Apply** to save the settings.

| ver                               | on       |                                        |                        |                                        |               |                   |  |  |  |  |
|-----------------------------------|----------|----------------------------------------|------------------------|----------------------------------------|---------------|-------------------|--|--|--|--|
| Main                              | Wireless | My Network                             | Firewall Settings      | Parental Control                       | Advanced      | System Monitoring |  |  |  |  |
| Main<br>General                   |          | A                                      | low a single LAN compu | DMZ Host<br>ter to be fully exposed to | the Internet. |                   |  |  |  |  |
| Access Control<br>Port Forwarding |          | DMZ Host IP Address: 192 . 168 . 1 . 0 |                        |                                        |               |                   |  |  |  |  |
| DMZ Host<br>Port Triggering       |          | ✓ OK ? Apply X Cancel                  |                        |                                        |               |                   |  |  |  |  |
| Static NAT                        |          |                                        |                        |                                        |               |                   |  |  |  |  |
| Advanced Filtering                |          |                                        |                        |                                        |               |                   |  |  |  |  |
| Connections                       |          |                                        |                        |                                        |               |                   |  |  |  |  |
| Logout                            |          |                                        |                        |                                        |               |                   |  |  |  |  |
|                                   |          |                                        |                        |                                        |               |                   |  |  |  |  |

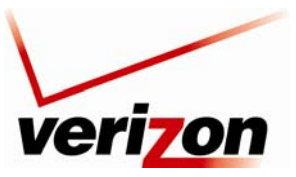

Verizon FiOS Router (Model 9100EM)

User Guide

# 13.5 Port Triggering

If you select **Firewall Settings** in the top navigation menu and then select **Port Triggering** in the left submenu, the following screen appears. You can define port triggering rules to dynamically open the firewall for specific protocols or ports. The specified ports will be opened for incoming traffic. Port triggering can be used for dynamic port forwarding configuration. By setting port triggering rules, you can allow inbound traffic to arrive at a specific LAN host, using ports different than those used for the outbound traffic. This is called port triggering because the outbound traffic triggers the ports to which inbound traffic is directed.

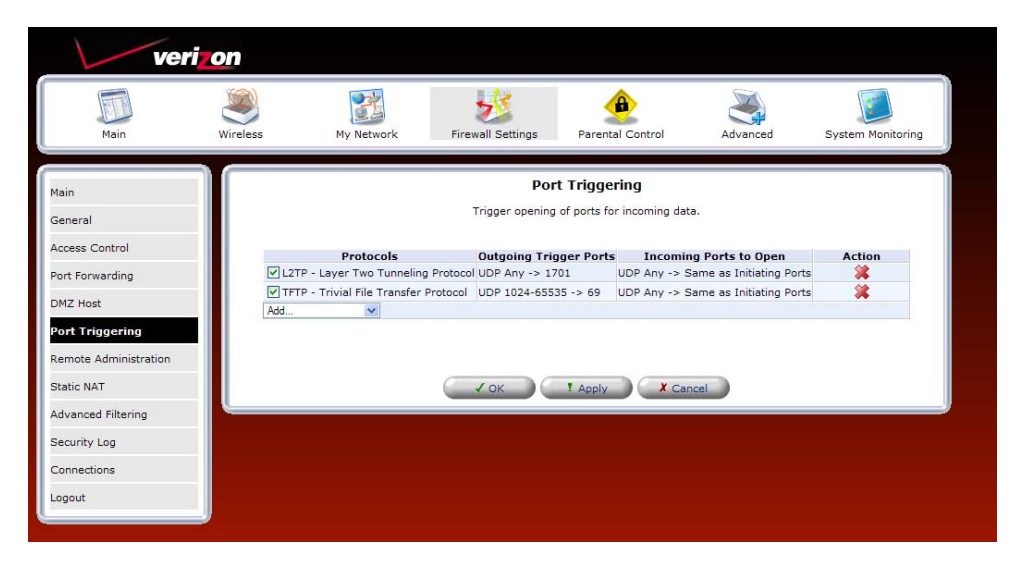

# 13.5.1 Setting Up a User Defined Port Triggering Rule

To set up a user-defined port triggering rule, in the Add drop-down list, select User Defined.

|                                                        | 20012                                                                        |                         |                              |                                  |                         |            |                  |
|--------------------------------------------------------|------------------------------------------------------------------------------|-------------------------|------------------------------|----------------------------------|-------------------------|------------|------------------|
| Main V                                                 | Wireless                                                                     | My Network              | Firewall Settings            | Parental C                       | control Advanc          | ed S       | ystem Monitoring |
| Main<br>General                                        |                                                                              |                         | Port 1<br>Trigger opening of | <b>Friggerin</b><br>ports for in | g<br>coming data.       |            |                  |
| Access Control                                         |                                                                              | Protocols               | Outgoing Trigge              | er Ports                         | Incoming Ports to C     | pen        | Action           |
| Port Forwarding                                        | L2TP - Lay                                                                   | yer Two Tunneling P     | rotocol UDP Any -> 1701      | UD                               | P Any -> Same as Initia | ting Ports | *                |
| DMZ Host                                               | TFTP - Tri                                                                   | ivial File Transfer Pro | otocol UDP 1024-65535 -      | -> 69 UD                         | P Any -> Same as Initia | ting Ports | *                |
| Port Triggering<br>Remote Administration<br>Static NAT | Add<br>Add<br>User Defined<br>Show Basic Se<br>CuSeeMe<br>Delta Force<br>ICQ | ervices                 | ✓ ок !                       | Apply                            | X Cancel                |            |                  |
| Advanced Filtering                                     | Rainbow Six<br>Tiberian Sun                                                  |                         |                              |                                  |                         |            |                  |
| Security Log                                           |                                                                              |                         |                              |                                  |                         |            |                  |
| Connections                                            |                                                                              |                         |                              |                                  |                         |            |                  |
| Logout                                                 |                                                                              |                         |                              |                                  |                         |            |                  |

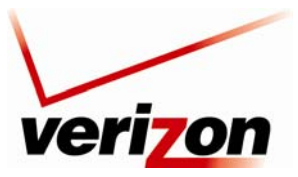

Verizon FiOS Router (Model 9100EM)

User Guide

## 13.5.1.1 Configuring Outgoing Trigger Ports

If you selected **User Defined** in the preceding screen, the following screen appears. Enter the desired name in the **Service Name** field. Next, click the **New Trigger Ports** link to configure outgoing trigger ports.

| veri                      | on       |                   |                   |                   |          |                   |
|---------------------------|----------|-------------------|-------------------|-------------------|----------|-------------------|
| Main                      | Wireless | My Network        | Firewall Settings | Parental Control  | Advanced | System Monitoring |
| Main                      |          |                   | Edit Por          | t Triggering Rule |          |                   |
| Edit Port Triggering Rule | Servic   | e Name:           | Application       |                   |          |                   |
| Logout                    | Outgoi   | ng Trigger Ports  |                   | Server Ports      |          | Action            |
|                           | New T    | rigger Ports      |                   | Server Forts      |          |                   |
|                           | Incom    | ing Ports to Open |                   |                   |          |                   |
|                           | Incom    | Protocols         |                   | Opened Ports      |          | Action            |
|                           | New O    | pened Ports       |                   |                   |          | -                 |
|                           |          |                   | ( √ ок            | X Cancel          |          |                   |

If you clicked **New Trigger Ports**, the following screen appears. Select the desired protocol from the **Protocol** dropdown list.

| Ver<br>Main                                 | i on<br>Wireless | My Network                 | Firewall Settings | Parental Control  | Advanced | System Monitoring |
|---------------------------------------------|------------------|----------------------------|-------------------|-------------------|----------|-------------------|
| Main<br>Edit Service Server Ports<br>Logout |                  | Protocols<br>Protocol Numi | Edit Ser          | Vice Server Ports |          | -                 |
|                                             |                  |                            | (√ok              | X Cancel          |          |                   |

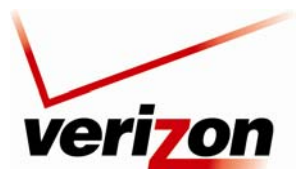

Verizon FiOS Router (Model 9100EM)

User Guide

For example, if you selected **TCP** from the **Protocol** drop-down list, the following screen appears. Select the desired source and destination settings from the drop-down lists.

| veri                                        | on       |                                              |                   |                   |          |                   |  |
|---------------------------------------------|----------|----------------------------------------------|-------------------|-------------------|----------|-------------------|--|
| Main                                        | Wireless | My Network                                   | Firewall Settings | Parental Control  | Advanced | System Monitoring |  |
| Main<br>Edit Service Server Ports<br>Logout |          | Protocols<br>Source Ports:<br>Destination Po | Edit Ser          | Vice Server Ports |          | -                 |  |
|                                             |          |                                              | ( √ ок            | Cancel            |          |                   |  |

For example, if you selected **Single**, the following screen appears. Enter the desired source port and destination port values, and then click **OK** to save the settings.

| veri                                | i <b>-o</b> n |                                             | *                             |                                            |          |                   |
|-------------------------------------|---------------|---------------------------------------------|-------------------------------|--------------------------------------------|----------|-------------------|
| Main                                | Wireless      | My Network                                  | Firewall Settings<br>Edit Ser | Parental Control                           | Advanced | System Monitoring |
| Edit Service Server Ports<br>Logout |               | Protocols<br>Source Ports:<br>Destination P | orts:                         | TCP     ▼       Single     ♥       0     0 | ]        |                   |
|                                     |               |                                             | (_ ✓ ок                       | X Cancel                                   |          |                   |

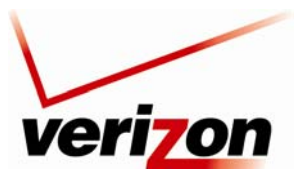

### Verizon FiOS Router (Model 9100EM)

User Guide

If you entered source and destination port values clicked **OK** in the preceding screen, the following screen appears. If you desire to configure incoming trigger port, proceed to section 13.5.1.2. Otherwise, click **OK** to continue.

| veri                      | on       |                   |                   |                   |          |                   |
|---------------------------|----------|-------------------|-------------------|-------------------|----------|-------------------|
| Main                      | Wireless | My Network        | Firewall Settings | Parental Control  | Advanced | System Monitoring |
| Main                      |          |                   | Edit Por          | t Triggering Rule |          |                   |
| Edit Port Triggering Rule | Servic   | e Name:           | Application       |                   |          |                   |
|                           | Outgoi   | ng Trigger Ports  |                   |                   |          |                   |
| Logout                    |          | Protocols         |                   | Server Ports      |          | Action            |
| 2                         | TCP      |                   | 20 -> 23          |                   |          | A 🗛 🦉             |
|                           | New T    | rigger Ports      |                   |                   |          | *                 |
|                           | Incom    | ing Ports to Open |                   |                   |          |                   |
|                           |          | Protocols         |                   | Opened Ports      |          | Action            |
|                           | New O    | pened Ports       |                   |                   |          | ÷                 |
|                           |          |                   | € √ок             | Cancel            |          |                   |

If you clicked **OK**, the following screen appears. Click **Apply** to save the settings. If you want to edit a rule, click the pencil icon next to the rule that you want to edit. To delete a rule, click the "X" icon next to the rule that you want to delete.

| veriz                 | on       |                                    |                                            |                           |                     |                   |
|-----------------------|----------|------------------------------------|--------------------------------------------|---------------------------|---------------------|-------------------|
| Main                  | Wireless | My Network Fire                    | wall Settings Parent                       | al Control                | Advanced            | System Monitoring |
| Main<br>General       |          |                                    | Port Trigge<br>Trigger opening of ports fo | ring<br>or incoming data. |                     |                   |
| Access Control        |          | Protocols                          | Outgoing Trigger Ports                     | s Incoming Po             | rts to Open         | Action            |
| Port Forwarding       | L2T      | P - Layer Two Tunneling Protoco    | UDP Any -> 1701                            | UDP Any -> Same           | as Initiating Ports | *                 |
|                       | TFT      | P - Trivial File Transfer Protocol | UDP 1024-65535 -> 69                       | UDP Any -> Same           | as Initiating Ports | *                 |
| DMZ Host              | App      | lication                           | TCP 20 -> 23                               |                           |                     | 🔨 🗶               |
| Port Triggering       | Add      | *                                  |                                            |                           |                     |                   |
| Remote Administration |          |                                    |                                            |                           |                     |                   |
| Charles MAT           |          |                                    |                                            |                           |                     |                   |
| Static NAT            |          | C                                  | (av. ) ( • • • •                           |                           |                     |                   |
| Advanced Filtering    |          |                                    | Y UK PPIY                                  | Cancel                    |                     |                   |
| Security Log          |          |                                    |                                            |                           |                     |                   |
| Connections           |          |                                    |                                            |                           |                     |                   |
| Logout                |          |                                    |                                            |                           |                     |                   |
| L.                    |          |                                    |                                            |                           |                     |                   |

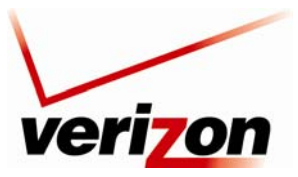

Verizon FiOS Router (Model 9100EM)

User Guide

## 13.5.1.2 Configuring Incoming Trigger Ports

To configure incoming trigger ports, in the Edit Port Triggering Rule screen, click the New Opened Ports link.

| veri                      | on       |                  |                   |                   |          | _                 |
|---------------------------|----------|------------------|-------------------|-------------------|----------|-------------------|
| Main                      | Wireless | My Network       | Firewall Settings | Parental Control  | Advanced | System Monitoring |
| Main                      |          |                  | Edit Por          | t Triggering Rule |          |                   |
| Edit Port Triggering Rule | Servic   | e Name:          | Application       |                   |          |                   |
| Locaut                    | Outgoi   | ng Trigger Ports |                   |                   |          |                   |
| Logout                    | New T    | Protocols        |                   | Server Ports      |          | Action            |
|                           | incu i   | rigger rorts     |                   |                   |          |                   |
|                           | Incom    | Protocols        |                   | Opened Ports      |          | Action            |
|                           | New O    | pened Ports      |                   |                   |          | 4                 |
|                           |          |                  | Гок               | Cancel            |          |                   |

If you clicked **New Opened Ports**, the following screen appears. Select a protocol from the **Protocol** drop-down list.

| ver                               | i <mark>zon</mark> |                           |                   |                                                                    |          |                   |
|-----------------------------------|--------------------|---------------------------|-------------------|--------------------------------------------------------------------|----------|-------------------|
| Main                              | Wireless           | My Network                | Firewall Settings | Parental Control                                                   | Advanced | System Monitoring |
| Main<br>Edit Service Opened Ports |                    |                           | Edit Serv         | ice Opened Ports                                                   |          |                   |
| Logout                            |                    | Protocols<br>Protocol Num | ber:<br>✓ OK      | Other V<br>TCP<br>ICMP<br>ICMP<br>GRE<br>ESP<br>AH<br>Other Cancel |          |                   |
|                                   |                    |                           |                   |                                                                    |          |                   |